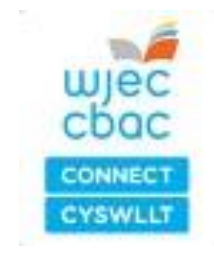

CBAC Cyswllt: Canllaw i ddefnyddwyr mewn canolfannau

# Ymrestru ac Ardystio

# Cynnwys

| 1.                                                                                                    | Ynglŷn â'r                                                    | ddogfen hon3                                                                                                    |  |  |  |  |  |
|----------------------------------------------------------------------------------------------------|---------------------------------------------------------------|----------------------------------------------------------------------------------------------------|--|--|--|--|--|
| 2.                                                                                                    | Cael myne                                                     | ediad i system Cyswllt3                                                                                                    |  |  |  |  |  |
| 3.                                                                                                    | Ymrestru a                                                    | ac ardystio eich dysgwyr mewn 7 cam hawdd3                                                                                     |  |  |  |  |  |
|                                                                                                    | Cam 1.                                                        | Creu ymrestriad newydd4                                                                                                    |  |  |  |  |  |
|                                                                                                    | Cam 2.                                                        | Dewis y cymhwyster4                                                                                                    |  |  |  |  |  |
|                                                                                                    | Cam 3.                                                        | Dewis yr unedau5                                                                                                    |  |  |  |  |  |
|                                                                                                    | Cam 4.                                                        | Ychwanegu eich dysgwyr6                                                                                                    |  |  |  |  |  |
|                                                                                                    | Cam 5.                                                        | Mewnbynnu cyflawniadau dysgwyr8                                                                                                |  |  |  |  |  |
|                                                                                                    | Mewnbynnu cyflawniadau dysgwyr gan ddefnyddio 'gweld graddau' |                                                                                                    |  |  |  |  |  |
|                                                                                                    | Mewnbyni<br>dysgwyr' (                                        | nu cyflawniadau dysgwyr gan ddefnyddio 'Rheoli asesiadau a chanlyniadau<br>' <i>Manage learner assessments and outcomes</i> ') |  |  |  |  |  |
| Mewnbynnu cyflawniadau dysgwyr gan ddefnyddio 'gweld graddau'<br>Mewnbynnu cyflawniadau dysgwyr gan ddefnyddio 'Rheoli asesiadau a chanlyni<br>dysgwyr' (' <i>Manage learner assessments and outcomes</i> ')<br>Cam 6. Gwneud cais am weithgaredd sicrhau ansawdd allanol (canolfannau<br>statws hawliau uniongyrchol) |                                                               |                                                                                                    |  |  |  |  |  |
|                                                                                                    | Cam 7.                                                        | Lawrlwytho e-dystysgrifau a thrawsgrifiadau                                                                                    |  |  |  |  |  |
| 4.                                                                                                    | Cau bwcia                                                     | ıd15                                                                                                    |  |  |  |  |  |
| 5.                                                                                                    | Canllawiau                                                    | u ychwanegol                                                                                                    |  |  |  |  |  |
| 4.<br>5.                                                                                                    | Tynnu dys                                                     | Tynnu dysgwyr o fwciad cyn cyflwyno ymrestriadau16                                                                             |  |  |  |  |  |
|                                                                                                    | Deall y du                                                    | dalen trosolwg                                                                                                    |  |  |  |  |  |
|                                                                                                    | Ychwaneg                                                      | u sawl dysgwr gan ddefnyddio'r opsiwn uwchlwytho swmp                                                                          |  |  |  |  |  |
| 6.                                                                                                    | Gwybodae                                                      | eth a chefnogaeth bellach                                                                                                    |  |  |  |  |  |

# 1. Ynglŷn â'r ddogfen hon

Defnyddir CBAC Cyswllt i weinyddu'r rhan fwyaf o'n cymwysterau yn ôl y galw sydd wedi'u gwirio'n allanol. Mae'r system yn hwyluso'r prosesau ymrestru, sicrhau ansawdd ac ardystio.

Mae'r ddogfen hon yn rhoi canllawiau hawdd eu dilyn o ran sut i ymrestru ac ardystio dysgwyr gan ddefnyddio ein system CBAC Cyswllt.

Mae gwybodaeth am ein gofynion o ran asesu a sicrhau ansawdd i'w chael yn y Llawlyfr canolfannau ar gyfer cymwysterau wedi'u gwirio'n allanol.

## 2. Cael mynediad i system Cyswllt

Mae CBAC Cyswllt yn system seiliedig ar y we sydd ar gael yn https://connect.wjec.co.uk/.

Dylai fod enw defnyddiwr a chyfrinair wedi'u rhoi i chi er mwyn cael mynediad i'r system. Os nad ydych wedi derbyn eich manylion mewngofnodi, cysylltwch â cyswllt@cbac.co.uk.

Pan fyddwch yn mewngofnodi i CBAC Cyswllt, byddwch yn mynd i'r dudalen 'Cartref' i ddechrau. Mae'r 'Mewnflwch' yn dangos pob 'ffurflen' sydd wedi'i chreu gennych a/neu sydd wedi'i 'neilltuo' i chi gan gydweithiwr yn y ganolfan. Mae'r ffurflenni hyn yn weithredol ac o dan reolaeth y ganolfan.

Noder y gall fod gennych fynediad hefyd i weld 'mewnflwch' cyffredinol eich canolfan yn dibynnu ar eu hawliau mynediad. Os ydych yn gallu gweld mewnflwch y ganolfan, byddwch yn gallu gweld pob ffurflen sydd wedi'i chreu ac sy'n weithredol ar hyn o bryd yn y ganolfan.

## 3. Ymrestru ac ardystio eich dysgwyr mewn 7 cam hawdd

Mae'n hawdd ymrestru ac ardystio eich dysgwyr yn CBAC Cyswllt. Mae'r adran hon yn eich tywys drwy'r 7 prif gam canlynol, o ddechrau ymrestriad newydd i lawrlwytho ac argraffu edystysgrifau a thrawsgrifiadau.

| 1 | Create a new registration                                                |
|---|--------------------------------------------------------------------------|
|   |                                                                          |
| 2 | Select the qualification                                                 |
|   |                                                                          |
| 3 | Add your learners                                                        |
|   |                                                                          |
| 4 | Select the units                                                         |
|   |                                                                          |
| 5 | Input learner achievements                                               |
|   |                                                                          |
| 6 | Request external quality assurance activity (centres without DCS status) |
|   |                                                                          |
| 7 | Download e-certificates and transcripts                                  |
|   |                                                                          |

#### Cam 1. Creu ymrestriad newydd

I ddechrau ymrestriad newydd, dewiswch 'Ymrestru/Ardystio' ('Reg/Cert') ar frig y dudalen ac yna dewiswch 'Creu Bwciad' ('Create a Booking').

|                                    | Neil Owens (My details / Fy Manytion) You last logged in at 09:08 on 23 February 2018 Log out / Allgofnodi                                                                                          |
|------------------------------------|----------------------------------------------------------------------------------------------------|
| WJEC<br>CDQC<br>CONNECT<br>CYSWLLT | Home / Cartref My centre / Fy nghanolfan Dorumsets / Dogfennau Users / Defnyddwyr 🗿 Sites / Safleoedd 🎯 Staff / Staff 🕲<br>Qualification library / Llyfrgell cymwyster u Reg/Cert Lorners / Dysgwyr |
| Search b                           | bookings Create a booking                                                                                                    |

Gallwch ddewis ymrestru eich dysgwyr gan ddefnyddio ffurflen cyfrwng Cymraeg neu gyfrwng Saesneg. Nid oes angen i'r iaith rydych yn dewis cwblhau'r ymrestriad ynddi gyfateb i'r iaith mae'r ymgeisydd/ymgeiswyr yn ei defnyddio yn yr asesiad.

I wneud ymrestriad newydd, dewiswch y Ffurflen Ymrestru ac Ardystio Dysgwyr

# Learner Registration and Certification WJEC104

Please use this form to register learners and claim certification.

#### Cam 2. Dewis y cymhwyster

Rhaid i chi gysylltu'r ymrestriad â'r cymhwyster y mae eich dysgwyr yn gweithio tuag ato. I wneud hyn, cliciwch ar **'Dewiswch' ('***Please select***)**.

| Create a booking                        |                          |
|-----------------------------------------|--------------------------|
| Select a qualification<br>Please select |                          |
|                                         | Create booking or cancel |

Yna bydd rhestr o'r cymwysterau mae eich canolfan wedi'i chymeradwyo i'w cynnig wedi'i harddangos.

Dewiswch y cymhwyster gofynnol o'r rhestr; dylai tic gwyrdd ymddangos ar ddiwedd y llinell.

| Please select                                        |                     |         |                                                                              |                                |        | × |
|------------------------------------------------------|---------------------|---------|------------------------------------------------------------------------------|--------------------------------|--------|---|
| Title Qualification type Other General Qualification |                     | ation 🗸 | Qualification level Please select ▼                                          |                                |        |   |
| Qualification type                                   | Qualification level | Title   |                                                                              | Qualification Number/Ofqual QN | Status | ; |
| Other General Qualification                          | Entry Level 3       | WJEC    | Entry Level Award in Self Development and Wellbeing (Entry 3) (6800A3)       | 610/1320/1                     | Live   |   |
| Other General Qualification                          | Entry Level 3       | WJEC    | Entry Level Certificate in Self Development and Wellbeing (Entry 3) (6800C3) | 610/1321/3                     | Live   |   |
| Other General Qualification                          | Level 1             | WJEC    | Level 1 Award in Self Development and Wellbeing (6800A1)                     | 610/1322/5                     | Live   |   |
| Other General Qualification                          | Level 1             | WJEC    | Level 1 Certificate in Self Development and Wellbeing (6800C1)               | 610/1323/7                     | Live   |   |
| Other General Qualification                          | Entry Level 3       | WJEC    | Entry Level Award in Securing Employment (Entry 3) (6805A3)                  | 610/1696/2                     | Live   |   |
| Other General Qualification                          | Entry Level 3       | WJEC    | Entry Level Certificate in Securing Employment (Entry 3) (6805C3)            | 610/1697/4                     | Live   |   |
| Other General Qualification                          | Level 1             | WJEC    | Level 1 Award in Securing Employment (6805A1)                                | 610/1701/2                     | Live   |   |
| Other General Qualification                          | Level 1             | WJEC    | Level 1 Certificate in Securing Employment (6805C1)                          | 610/1702/4                     | Live   |   |
| Other General Qualification                          | Entry Level 3       | WJEC    | Entry Level Award in Preparing for Employment (Entry 3) (6810A3)             | 610/1608/1                     | Live   |   |
| Other General Qualification                          | Level 1             | WJEC    | Level 1 Award in Preparing for Employment (6810A1)                           | 610/1610/X                     | Live   |   |
| Showing 1 to 10 of 33 entries                        |                     |         |                                                                              |                                |        |   |
| First Previous 1 2                                   | 3 4 Next Last       |         |                                                                              |                                |        |   |

Finished!

Ar ôl i chi ddewis y cymhwyster cywir, cliciwch ar 'Wedi gorffen' ('Finished').

Sylwch, dim ond un cymhwyster i bob ffurflen bwcio y gallwch chi ymrestru dysgwyr ar ei gyfer. Os yw dysgwr yn cwblhau sawl cymhwyster, bydd angen i chi lenwi ffurflen bwcio newydd ar gyfer pob cymhwyster.

Os nad yw'r cymhwyster gofynnol wedi'i restru, holwch eich swyddog arholiadau i sicrhau bod y gymeradwyaeth berthnasol gennych i gynnig y cymhwyster. Os ddim, bydd angen i chi gwblhau'r broses cymeradwyo cymhwyster. Cyfeiriwch at y *Llawlyfr canolfannau ar gyfer cymwysterau wedi'u gwirio* i gael gwybodaeth ychwanegol am y broses cymeradwyo cymhwyster.

Ar ôl cynhyrchu'r bwciad, bydd y ffurflen yn dangos rhif cyfeirnod y bwciad. Mae modd defnyddio hwn i ddod o hyd i'r ymrestriad yn gyflym yn y dyfodol a bydd yn cael ei ddefnyddio ym mhob gohebiaeth rhwng CBAC a'r ganolfan.

#### Cam 3. Dewis yr unedau

Booking components for Registration form for W.J.E.C. for

Ar ôl i chi ychwanegu eich dysgwyr at yr ymrestriad, mae angen i chi ddewis yr unedau maen nhw'n eu cwblhau.

Bydd rhestr o deitlau'r unedau sydd ar gael yn y cymhwyster wedi'i harddangos. Cyfeiriwch at fanyleb y cymhwyster i weld manylion llawn ynghylch yr unedau sydd ar gael yn y cymhwyster ac unrhyw reolau o ran cyfuno, gan gynnwys unrhyw unedau sydd wedi'u gwahardd. Unedau i'w dewis.

Dewiswch yr unedau gofynnol drwy hofran uwchben teitl yr uned a chwith-glicio. Ar ôl i bob uned gael ei dewis, dewiswch 'Cadw newidiadau' ('*Save changes*').

| Filte | r on units: Save changes                                                             | or <u>cancel changes</u> |
|-------|--------------------------------------------------------------------------------------|--------------------------|
| WJE   | C Entry Level Award in Self Development and Wellbeing (Entry 3)                      |                          |
|       | QG: WJEC Entry Level Award in Self Development and Wellbeing (Entry 3)               | DETAILS                  |
|       | 8819 Planning a journey Entry Level 3 1 credit                                       |                          |
|       | 8818 Understanding personal hygiene and presentation for work Entry Level 3 1 credit |                          |
|       | 8817 Managing personal finances Level 1 2 credits                                    |                          |
|       | 8816 Managing own money Entry Level 3 1 credit                                       |                          |
|       | 8815 Maintaining sexual health and wellbeing Level 1 2 credits                       |                          |
|       | 8814 Understanding contraception Entry Level 3 2 credits                             |                          |
|       | 8813 Understanding physical wellbeing Entry Level 3 2 credits                        |                          |

Bydd Cyswllt yn dilysu'r unedau a ddewiswyd ac os nad ydyn nhw'n bodloni gofynion y cymhwyster, e.e. o ran y gwerth credyd sy'n ofynnol a/neu'r credyd sy'n ofynnol ar lefel y cymhwyster, bydd neges gwall yn ymddangos yn rhoi gwybod i chi pa gamau y mae angen i chi eu cymryd.

| FC | Entry Level Award in Self Development and Wellbeing (Entry 3)                                                                                                    |         |
|----|----------------------------------------------------------------------------------------------------|---------|
|    | Citru y Level Award in Self Development and Wellbeing (Entry 3)                                                                                                    | DETAILS |
|    | <i>Group description:</i> To achieve the Entry Level Award in Self Development and Wellbeing (Entry 3), learners will need to achieve a minimum of 6 credits, of which a |         |
|    | inimum of 4 credits must be at Entry 3                                                                                                    |         |
|    | Infinition secures of Managements: 1                                                                                                    |         |
| /  | Nandatory within group: Yes                                                                                                    |         |
| /  | Ainimum credits at level: 4                                                                                                    |         |

Ar ôl cynhyrchu'r cyfuniad cywir o unedau, dewiswch **'Cyflwyno Ymrestriadau' ('Submit Registrations')** ar waelod y dudalen.

Sylwch, ar ôl cyflwyno'r ymrestriadau, bydd ffioedd ymrestru dysgwyr yn cael eu cynhyrchu a'u cymhwyso. Gwnewch yn siŵr bod yr holl fanylion yn gywir cyn cyflwyno.

Ar ôl cyflwyno ymrestriadau i CBAC, ni ellir ychwanegu unrhyw ddysgwyr ychwanegol at y bwciad. Os oes gennych ddysgwyr ychwanegol, rhaid i chi gyflwyno bwciad newydd.

#### Cam 4. Ychwanegu eich dysgwyr

l ychwanegu dysgwr at y bwciad, ewch i'r dudalen trosolwg a chliciwch ar **'Manylion y Dysgwr'**.

| About this form   | Please use this form to register learners and claim certification.                    |
|-------------------|---------------------------------------------------------------------------------------|
| CENTRE EDITS      | ✓ Start date 29/03/2023 ( <u>change start date</u> ) ✓ Booking open for registrations |
|                   | Add/remove components Show qualification structure                                    |
|                   | Show booking pie chart                                                                |
|                   |                                                                                       |
| Submit registrati | ons Submit for Quality Assurance Request form closure                                 |

Unwaith y bydd yn weithredol, byddwch yn gallu ychwanegu dysgwyr at y ffurflen bwcio. Gallwch **ychwanegu dysgwr newydd** eich hun, neu, os oes dysgwr eisoes wedi'i ychwanegu at y system, gallwch ddefnyddio'r opsiwn **'Ychwanegu dysgwyr presennol'** ('Add existing learners').

Mae opsiwn i uwchlwytho eich dysgwyr fel swmp i Cyswllt cyn dechrau bwciad. I gael gwybodaeth am sut i wneud hyn, gweler y <u>canllawiau ychwanegol ar ychwanegu sawl</u> <u>dysgwr</u>.

| / Learner details | 💭 Public comments (           | ) 🔘 Private c           | omments (0)  |
|-------------------|-------------------------------|-------------------------|--------------|
| Add a new learner | d existing learners Import or | export learners/results | Certificates |

| Ychwanegu<br>dysgwr newydd<br>(eich hun) | Mae hwn yn caniatáu i chi ychwanegu dysgwyr unigol eich hun at y<br>bwciad. Wrth ychwanegu dysgwr newydd, mae'n <b>rhaid</b> i chi lenwi'r<br>meysydd gorfodol:                                                                                                    |  |  |  |  |
|------------------------------------------|----------------------------------------------------------------------------------------------------|--|--|--|--|
|                                          | i. Enw Cyntaf                                                                                                    |  |  |  |  |
|                                          | ii. Cyfenw                                                                                                    |  |  |  |  |
|                                          | iii. Rhif Dysgwr Unigryw (ULN)                                                                                                    |  |  |  |  |
|                                          | iv. Dyddiad Geni                                                                                                    |  |  |  |  |
|                                          | v. Rhywedd                                                                                                    |  |  |  |  |
|                                          | Mae meysydd sy'n weddill (enw canol neu enw arall, enw teuluol blaenorol a gwlad) yn ddewisol.                                                                                                    |  |  |  |  |
|                                          | Ar ôl cwblhau manylion y dysgwr, cliciwch ar <b>'Creu dysgwr a'i</b> ychwanegu at y bwciad' (' <i>Create learner and add to booking</i> ').                                                                                                    |  |  |  |  |
|                                          | Bydd angen i chi ailadrodd y broses hon ar gyfer pob dysgwr rydych yn bwriadu ei ymrestru ar y bwciad.                                                                                                    |  |  |  |  |
| Ychwanegu<br>dysgwyr<br>presennol        | Os ydych yn ymrestru dysgwr sydd eisoes wedi'i ymrestru drwy Cysw<br>e.e. ar gyfer cymhwyster arall neu drwy ddefnyddio uwchlwytho swm<br>(gweler y <u>canllawiau ychwanegol ar ychwanegu sawl dysgwr</u> ), bydd<br>manylion y dysgwr wedi'u storio ar y system, a gallwch ddefnyddio'r<br>swyddogaeth ychwanegu dysgwr presennol. |  |  |  |  |
|                                          | I chwilio am ddysgwr presennol, rhowch fanylion y dysgwr i mewn a chliciwch ar <b>'Chwilio am Ddysgwr' ('<i>Search Learner'</i>)</b> .                                                                                                    |  |  |  |  |
|                                          | I weld rhestr o bob dysgwr sydd wedi'i storio ar Cyswllt, gadewch<br>fanylion y dysgwr yn wag a chliciwch ar <b>'Chwilio am Ddysgwyr'</b><br>('Search Learners'). Dylai rhestr Iawn o ddysgwyr ymddangos.                                                                                                    |  |  |  |  |
|                                          | Naill ai cliciwch ar <b>'dewis pawb' ('select all')</b> , a fydd yn ychwanegu'r<br>holl ddysgwyr at y bwciad neu chwiliwch drwy'r rhestr a chliciwch ar y<br>dysgwyr unigol y mae eu hangen.                                                                                                    |  |  |  |  |
|                                          | Bydd tic gwyrdd yn ymddangos wrth ymyl y dysgwr/dysgwyr a bydd<br>enw'r dysgwr/enwau'r dysgwyr bellach i'w gweld ar frig y dudalen.                                                                                                    |  |  |  |  |
|                                          | Gwiriwch fod y dysgwyr cywir wedi'u hychwanegu. I dynnu unrhyw ddysgwyr sydd wedi'u dewis drwy gamgymeriad, cliciwch ar <b>'tynnu'</b> (' <i>remove</i> '), wrth ymyl enw'r dysgwr.                                                                                                    |  |  |  |  |
|                                          | Ar ôl i chi ddewis pob dysgwr sy'n ofynnol, cliciwch ar <b>'Ychwanegu'r</b> dysgwyr hyn' ('Add these learners').                                                                                                    |  |  |  |  |

Pan fyddwch yn fodlon bod pob dysgwr wedi'i ychwanegu, a'ch bod wedi gwirio bod y manylion a ddarparwyd ar gyfer pob dysgwr yn gywir, cliciwch ar **'Gorffen gweithio ar yr adran hon'** ('*Finish working on this section*').

Mae'r dysgwyr bellach wedi'u hychwanegu at y bwciad a byddwch yn mynd yn ôl nawr i'r trosolwg. Bydd neges wedi'i harddangos ar frig y dudalen i ddangos bod y dysgwr/dysgwyr wedi'u hychwanegu'n llwyddiannus (*Roedd eich newidiadau'n llwyddiannus (Your edits were successful)*).

Os oes angen i chi dynnu dysgwyr **cyn** cyflwyno'r ymrestriadau i CBAC, gweler 'tynnu o'r bwciad' dan Adran 5. Canllawiau ychwanegol.

#### Cam 5. Mewnbynnu cyflawniadau dysgwyr

I ddod o hyd i'ch ymrestriad, chwiliwch am y bwciad ar y tab **'Reg/Cert'**, h.y. B/WJEC/1021 a dewiswch y bwciad yr ydych am ychwanegu graddau llwyddo ati ar gyfer eich dysgwyr.

Os ydych yn gwybod y rhif cyfeirnod/bwciad a neilltuwyd i'r ymrestriad, gallwch deipio hwn yn y maes chwilio. Os nad oes gennych y wybodaeth hon wrth law, defnyddiwch y swyddogaeth chwilio uwch i ddod o hyd i'r bwciad.

| Wjęc<br>cbac<br>cowact | Michelle Morgen (My dealts / Fy Manylion) You last togged and 1137 to<br>Home / Cartref My Centre / Fy nghanolfan Documents / Dogfennau Users / Defnyddwyr 🕐 Sites / Safleoedd 🌑 Staff / Staff 🕥 Qualification libra y Reg/Cer | t Learners / Dysgwyr |
|------------------------|----------------------------------------------------------------------------------------------------|----------------------|
| Search b               | pokings                                                                                                    | Create a booking     |
| Search:                | advanced search                                                                                                    | download             |

Wrth ddefnyddio chwilio uwch:

i.Dewiswch 'Registration and Certification' yn 'Form Type', a

ii. Defnyddiwch y meysydd 'O' ac 'I' ('*From*' a '*To*') i hidlo'r amrediad dyddiadau y cafodd yr ymrestriad ei greu ynddo.

| Search bool             | kings                                 |                                                                       |                      |                 |                  |                     |                                    |          | Cancel search        | C      | reate a     | booking        |
|-------------------------|---------------------------------------|-----------------------------------------------------------------------|----------------------|-----------------|------------------|---------------------|------------------------------------|----------|----------------------|--------|-------------|----------------|
| Searching booki         | ings by Learner Registration          | on and Certification Open Forms created bet                           | tween 05/12/2022 and | 105/12/2022     | clear search     |                     |                                    |          |                      |        |             |                |
| Search: advanced search |                                       |                                                                       |                      |                 |                  |                     |                                    | download |                      |        |             |                |
| Reference               | Title                                 | Product title                                                         | Product reference    | DCS             | Current<br>owner | Arrived             | Latest stage                       | ♥        | Latest stage<br>date | Status | Days<br>old |                |
| B/WJEC/1378             | Registration form for<br>W.J.E.C. for | WJEC Entry Level Award in Self Development<br>Wellbeing (Entry 3)     | tand _               | Not<br>approved | AO               | 06 December<br>2022 | Results submitted -<br>Awaiting QA |          | 06 December<br>2022  | open   | 1           | details        |
| B/WJEC/1381             | Registration form for<br>W.J.E.C. for | Entry Level Certificate in Self Development an<br>Wellbeing (Entry 3) | nd _                 | Not<br>approved | AO               | 05 December<br>2022 | Results submitted -<br>Awaiting QA |          | 05 December<br>2022  | open   | 1           | <u>details</u> |
| Showing 1 to 2 o        | of 2 entries                          |                                                                       |                      |                 |                  |                     |                                    |          |                      |        |             |                |
| First Prev              | ious 1 Next Las                       | t                                                                     |                      |                 |                  |                     |                                    |          |                      | Show   | 10 、        | entries        |

Dewiswch y ffurflen bwcio ofynnol i ddiweddaru cyflawniadau dysgwyr.

Ar ôl i'r ffurflen bwcio lwytho, cliciwch ar 'Manylion y Dysgwr' ac yna 'Gweld Graddau' ('Grading View').

Sylwch mai dim ond i ychwanegu graddau llwyddo at nifer bach o ddysgwyr y gellir defnyddio 'gweld graddau' ('*grading view*'). Ar gyfer carfanau mwy (dros 25), mae angen defnyddio'r sgriniau 'Rheoli asesiadau dysgwyr' (gweler tudalen 10).

#### Mewnbynnu cyflawniadau dysgwyr gan ddefnyddio 'gweld graddau'

| nd | idate 11 DOB: 20/11/2005, REF: 91321, ULN: 10000                                                                                                    | 00051                         |                                                                      |                                                                     | -                                                                                            |                            |
|----|----------------------------------------------------------------------------------------------------|-------------------------------|----------------------------------------------------------------------|---------------------------------------------------------------------|----------------------------------------------------------------------------------------------|----------------------------|
| Ρ  | 6800A1   610/1322/5 WJEC Level 1 Award in Self<br>Development and Wellbeing<br>PASS BASED ON STRUCTURE, INTERNALLY ASSESSED<br>WJEC Level 1 Award in Self Development and Wellbeing<br>Fail Pass<br>Other requests A W R RA D EF<br>Assessment not yet recorded | Results not entered           | Not yet claimed<br>Cannot be claimed as<br>not yet achieved<br>Claim | Not yet granted<br>Cannot be awarded<br>as not yet claimed<br>Award | Not yet certificated<br>Not yet eligible for<br>certification<br>Paper and e-<br>certificate | Not placed hold            |
| С  | 6900E3 Planning a journey Entry Level 3 1 credit MANUAL, INTERNALLY ASSESSED Planning a journey Fail Pass Other requests A W R RA D EF Assessed on 20/03/2023                                                                                                   | Results entered<br>20/03/2023 | Claimed<br>20/03/2023<br>Claim                                       | Not yet granted                                                     | Not yet certificated                                                                         | Not placed<br>hold<br>Hold |
| С  | 6898L1 Managing personal finances Level 1 2 credits Managing personal finances Fail Pass Other requests A W R RA D EF                                                                                                    | Results entered 20/03/2023    | Claimed<br>20/03/2023<br>Claim                                       | Award                                                               | Not yet certificated                                                                         | Not placed<br>hold<br>Hold |

Mae gweld graddau (grading view) wedi'i rannu yn ddwy adran

- P (Cynnyrch (*Product*)) a fydd yn cael ei ddyfarnu gan CBAC unwaith y bydd yr holl unedau wedi'u gwirio'n allanol a'u cyflawni. Bydd y botwm 'Llwyddo' yn troi'n wyrdd ar ôl i'r cymhwyster llawn gael ei ddyfarnu.
- **C** (Cydran (*Component*)) Cliciwch ar y botwm 'Llwyddo' os yw'r dysgwr wedi llwyddo a bydd y botwm yn troi'n wyrdd, neu ar 'methu' os nad yw'r dysgwr wedi cyflawni a bydd y botwm yn troi'n goch.

| Grading for all learners ( <u>back to learner</u>                                                                                                    | <u>'s</u> )             |                                                                      |                                                                     |                                                                                          |                            |
|----------------------------------------------------------------------------------------------------|-------------------------|----------------------------------------------------------------------|---------------------------------------------------------------------|------------------------------------------------------------------------------------------|----------------------------|
| Filter assessments                                                                                                    |                         |                                                                      | learner                                                             | view   grading view                                                                      | session view               |
|                                                                                                    |                         |                                                                      | Save chang                                                          | es apply passing gra                                                                     | de to all   claim all      |
| Candidate 10 DOB: 18/12/2002, REF: 91320, U                                                                                                    | JLN: 100000051          |                                                                      |                                                                     |                                                                                          |                            |
| P 6800A1   610/1322/5 WJEC Level 1 Award in<br>Development and Wellbeing<br>PASS BASED ON STRUCTURE, INTERNA<br>WJEC Level 1 Award in Self Development and Wellbe<br>Fail Pass<br>Other requests A W R<br>Assessment not yet recorded | RADEF                   | Not yet claimed<br>Cannot be claimed as<br>not yet achieved<br>Claim | Not yet granted<br>Cannot be awarded<br>as not yet claimed<br>Award | Not yet certificated<br>Not yet eligible for<br>certification<br>Paper and e-Certificate | Not placed on hold         |
| C 6900E3 Planning a journey Entry Level 3 1 cre<br>MANUAL, INTERNA<br>Planning a journey<br>Fail Pass<br>Other requests A W R<br>Assessment not yet recorded                                                                          | dit Results not entered | Not yet claimed<br>Cannot be claimed as<br>not yet achieved<br>Claim | Not yet granted<br>Cannot be awarded<br>as not yet claimed<br>Award | Not yet certificated                                                                     | Not placed on hold<br>Hold |

Mae opsiwn i roi gradd llwyddo i bob dysgwr yn y bwciad drwy glicio ar **'rhoi gradd llwyddo i** bob un' ('*apply passing grade to all*'). Bydd hyn yn rhoi gradd llwyddo i bob uned yn y bwciad.

Ar ôl mewnbynnu'r graddau llwyddo i bob dysgwr, cliciwch ar **'Hawlio' ('***Claim***')** a chliciwch ar **'Cadw newidiadau' ('Save changes')**.

# Mewnbynnu cyflawniadau dysgwyr gan ddefnyddio 'Rheoli asesiadau a chanlyniadau dysgwyr' ('*Manage learner assessments and outcomes*')

Mae'r swyddogaeth sgrin traws-fwcio yn caniatáu i'r ganolfan allu mewnbynnu graddau ar gyfer pob asesiad a chanlyniadau yn uniongyrchol drwy sgrin chwilio yn hytrach na thrwy'r ffurflen bwcio. Mae hyn yn golygu y gellir mewnbynnu'r graddau a'r canlyniadau ar draws sawl bwciad, oherwydd bod modd chwilio yn ôl canolfan, cymwysterau ac unedau a bod pob dysgwr yn cael ei arddangos, ar sail dyddiadau ymrestru.

Mae'r rhan fwyaf o'r rheolau sy'n berthnasol i fwciad yn parhau i gael eu cymhwyso yma:

- Dim ond ar ôl i'r bwciad gael ei gloi y gellir mewnbynnu graddau ar y sgrin os nad yw'r ffurflen wedi'i chloi, byddant yn dangos fel darllen yn unig.
- Os yw'r ffurflen dan ein rheolaeth ni, ni fyddwch yn gallu mewnbynnu gradd ar gyfer asesiad na hawl bydd yn dangos fel darllen yn unig.
- Bydd unrhyw reolau swyddogaethedd awtomatig sydd wedi'u cymhwyso at yr uned neu'r cymhwyster yn cael eu cymhwyso pan fydd y radd wedi'i mewnbynnu neu ei chadw.

#### Tabiau Traws-fwcio

Mae'r sgrin Rheoli Asesiadau Dysgwyr ('*Manage Learner Assessment*') ar gael drwy'r modiwl REG/CERT, o fewn yr is-ddewislen Rheoli Dysgwr (*Manage Learner*):

| st name           | Last name | ULN | Internal reference | Date of birth        |
|-------------------|-----------|-----|--------------------|----------------------|
| lude inactive lea | arners    |     |                    | • • • 🗷 <u>clear</u> |
|                   |           |     |                    |                      |
| oking Form Refe   | rence     |     |                    |                      |
|                   |           |     |                    |                      |
| alification       |           |     |                    |                      |
| 1.                |           |     |                    |                      |
| it .              |           |     |                    |                      |

Defnyddir y sgrin hon i fewnbynnu'r graddau asesu, neu i weld ac adrodd ar y graddau a fewnbynnwyd. Mae sawl maes chwilio ar gael, gyda'r meysydd Canolfan, Cymhwyster ac Uned yn caniatáu i asesiadau gael eu harddangos ar draws bwciadau:

| inage learner o                              | issessments                                                                                                    |                                                    |                          |                         |                                     | Search Inscrines   Greate A strate inamo | Valued motion data | I Uprovded Class I Mercare | inantera 1 Manage learner assesanteres 1 Manage learner o |
|----------------------------------------------|----------------------------------------------------------------------------------------------------|----------------------------------------------------|--------------------------|-------------------------|-------------------------------------|------------------------------------------|--------------------|----------------------------|-----------------------------------------------------------|
| entre                                        |                                                                                                    |                                                    |                          |                         |                                     |                                          |                    |                            |                                                           |
| ernor's first name                           | Last name ULS                                                                                                    | 4 Intern                                           | nal raforonco 🛛 Dete i   | e calcula               | Postcada Include inactive learners  |                                          |                    |                            |                                                           |
| king Form Refer                              | ence                                                                                                    |                                                    |                          |                         |                                     |                                          |                    |                            |                                                           |
| alification                                  |                                                                                                    |                                                    |                          |                         | Unit                                |                                          |                    |                            |                                                           |
| ed 1/07NE/O - Critatov                       | O Level 1 Award to Interview Skilla                                                                                                 |                                                    |                          |                         |                                     |                                          |                    |                            |                                                           |
| Sourch Learner<br>ang learner assess<br>tana | Copy Them in Thissape Second<br>ments by Countrications + Chester A<br>manufacture concernent (New<br>Countrications) Conc. Concern | antianter<br>O Level 1 Javan III (Tarrew S<br>Lann | ells Proti+d1/10/2014 () | 0 + 28(10)30M (2813665) |                                     |                                          |                    |                            |                                                           |
| evs returned                                 | Contraction Contraction                                                                                                    |                                                    |                          |                         |                                     |                                          |                    |                            |                                                           |
| stret                                        | Centre                                                                                                    | Current owner                                      | Booking                  | Unit/component ref      | Unit/component title                | Assessment/grading title                 | Nuck               | Grode                      | Sampling session (If opplicable)                          |
| t Palipa                                     | Lansey's Test Carrier                                                                                                    | AD .                                               | 0/5682/18                | SUCCES#                 | Interview abilita                   | interview skills                         | 0.00               | tan e                      |                                                           |
| a Malipa                                     | Lyrocy's Test Centre                                                                                                    | жð                                                 | arckaria                 | quàitais                | Presentation skills                 | Presentative skills                      | 0.89               | has +                      |                                                           |
| a meta                                       | Lamoys Test Centre                                                                                                    | ю                                                  | arcaacus                 | CLODD*                  | Improving Communication Stills      | manying Communication Skills             | C.00               | tas +                      |                                                           |
| i mila                                       | Lansey's Test Centre                                                                                                    | жD                                                 | 0/680/10                 | QU00013                 | ListeningSiella                     | Listering Solla                          | C.00               | Nas e                      |                                                           |
| i Prilipa                                    | Lynseys Tex. Centire                                                                                                    | 40                                                 | 0/580/18                 | CLORD I I               | Understand the delivery of spectrum | Understand the delivery of questions     | 0.00               | Nas 🔹                      |                                                           |
| rt Warsdam                                   | Lynsey's Test Centire                                                                                                    | жo                                                 | orcapite.                | QUOIDD9                 | Interview skills                    | interview sixts                          | C.00               | tan +                      |                                                           |
| - Hereiter                                   | Laurent March Franker                                                                                                    | 12                                                 | antanish                 |                         | B                                   |                                          | 0.00               | 1 m 10                     |                                                           |

# Gallwch hidlo'r data sydd wedi'u dychwelyd drwy fewnbynnu'r manylion a dewis y botwm 'Hidlo' ('*Filter*'):

| Filters: Interview       | ·                    | Next. Unite      | Film                         | stear filters      |                                              |                                                                                                    |                                                                                                    |           |                                                                                                    |
|--------------------------|----------------------|------------------|------------------------------|--------------------|----------------------------------------------|----------------------------------------------------------------------------------------------------|----------------------------------------------------------------------------------------------------|-----------|----------------------------------------------------------------------------------------------------|
| Actions: Set and         | a+ Caser sill graces | Download         |                              |                    |                                              |                                                                                                    |                                                                                                    |           |                                                                                                    |
| rows returned            |                      |                  |                              |                    |                                              |                                                                                                    |                                                                                                    |           |                                                                                                    |
| 100000 C                 | Contra               | Current courses  | Booking                      | Unit/component ref | Unit/component title                         | Assessment/grading title                                                                                                    | Mark                                                                                                    | Grade     | Sampling session (if app                                                                                                    |
| Joarmer                  | Centre               | Current official | and the second second second |                    | hadden and the contract of the second of the | the second state of the second second s | ACCOUNT OF THE OWNER OF THE OWNER OF THE OWNER OF THE OWNER OF THE OWNER OF THE OWNER OF THE OWNER OF THE OWNER | NAME OF A | Hereit and a state of the state of the st |
| Loarmer<br>Sarah Philips | Lynsey's Test Centre | A0               | B/GAR/10                     | QU00009            | Interview skills                             | Interview skills                                                                                                    | 0.00                                                                                                    | Pass      |                                                                                                    |

The user can either enter a grade per assessment or they can apply the grade across all assessments through the Actions optic

| Filters: Lo    | amer, booking, unit or as | sesument         | Mark.    | Gradu                 | Fiter clear filters            |                                |      |       |                                  |
|----------------|---------------------------|------------------|----------|-----------------------|--------------------------------|--------------------------------|------|-------|----------------------------------|
| Actions:       | t ynde • Clear all y      | rades Save       | Download |                       |                                |                                |      |       |                                  |
| i rows retur   | Pass<br>Ungraded          |                  |          |                       |                                |                                |      |       |                                  |
| earner         | Centre                    | Current<br>owner | Booking  | Unit/component<br>ref | Unit/component title           | Assessment/grading title       | Mark | Grade | Sampling session (if applicable) |
| arah Philips   | Lynsey's Test<br>Centre   | AO               | B/CA0/10 | QU00009               | Interview skills               | Interview skills               | 0.00 | Pass  |                                  |
| iarah Phillips | Lynsey's Test<br>Centre   | AO               | B/CAO/10 | QU00005               | Presentation skills            | Presentation skills            | 0.00 | Pass  | +                                |
| arah Philips   | Lynsey's Test<br>Centre   | AO               | B7CA0710 | QU00007               | Improving Communication Skills | Improving Communication Skills | 0.00 | Pass  | •                                |
| arah Philips   | Lynsey's Test             | AO               | B/CAO/10 | QU00013               | Listening Skills               | Listening Skills               | 0.00 | Pass  |                                  |

Gellir lawrlwytho'r canlyniadau yn y grid ar unrhyw adeg drwy'r opsiwn **Lawrlwytho** (*Download*). Bydd hyn yn dangos y radd asesu ond hefyd y canlyniad diweddaraf (wedi'i gyflawni, hawlio, dyfarniad, ardystiad neu yn aros):

|              |               | Current |          | Unit/compo | Unit/compo    | Assessmen<br>/grading | t Sampling<br>session (if |      |        |          | Achievemen |         |            |         | Awarded    |              | Certificate |         | On hold | Validation |
|--------------|---------------|---------|----------|------------|---------------|-----------------------|---------------------------|------|--------|----------|------------|---------|------------|---------|------------|--------------|-------------|---------|---------|------------|
| eamer        | Centre        | owner   | Booking  | nent ref   | nent title    | title                 | applicable)               | Mark | Grade  | Achieved | t date     | Claimed | Claim date | Awarded | date       | Certificated | date        | On hold | date    | complete   |
| Robert Mar   | s Lynsey's    | Test AO | B/CAO/10 | QU00005    | Presentation  | Presentatio           | on skills                 | 1    | 0 Pass | TRUE     | 16/10/2018 | TRUE    | 16/10/2018 | TRUE    | 16/10/2018 | FALSE        |             | FALSE   |         | TRUE       |
| Sarah Philip | os Lynsey's   | Tesl AO | B/CAO/10 | QU00005    | Presentation  | Presentatio           | on skills                 |      | O Pass | TRUE     | 16/10/2018 | TRUE    | 16/10/2018 | TRUE    | 16/10/2018 | FALSE        |             | FALSE   |         | TRUE       |
| Sarah Philip | os Lynsey's ' | Tesi AO | B/CAO/10 | QU00007    | Improving Co  | Improving             | Communicatio              | r    | 0 Pass | TRUE     | 16/10/2018 | TRUE    | 16/10/2018 | TRUE    | 16/10/2018 | FALSE        |             | FALSE   |         | TRUE       |
| Robert Mar   | s Lynsey's    | Tesi AO | B/CAO/10 | QU00007    | Improving Co  | Improving             | Communicatio              | r    | O Pass | TRUE     | 16/10/2018 | TRUE    | 16/10/2018 | TRUE    | 16/10/2018 | FALSE        |             | FALSE   |         | TRUE       |
| Robert Mar   | 's Lynsey's   | Tesi AO | B/CAO/10 | QU00009    | Interview ski | Interview s           | kills                     |      | O Pass | TRUE     | 16/10/2018 | TRUE    | 16/10/2018 | TRUE    | 16/10/2018 | FALSE        |             | FALSE   |         | TRUE       |
| Sarah Philip | os Lynsey's   | Test AO | B/CAO/10 | QU00009    | Interview ski | Interview s           | kills                     |      | 0 Pass | TRUE     | 16/10/2018 | TRUE    | 16/10/2018 | TRUE    | 16/10/2018 | FALSE        |             | FALSE   |         | TRUE       |
| Sarah Philip | os Lynsey's   | Test AO | B/CAO/10 | QU00011    | Understand 1  | Understand            | the delivery a            | y .  | O Pass | TRUE     | 16/10/2018 | TRUE    | 16/10/2018 | TRUE    | 16/10/2018 | FALSE        |             | FALSE   |         | TRUE       |
| Robert Mar   | 's Lynsey's   | Tesi AO | B/CAO/10 | QU00011    | Understand t  | Understand            | the delivery a            | 7    | O Pass | TRUE     | 16/10/2018 |         |            |         |            |              |             |         |         |            |

Ar ôl i'r defnyddiwr roi'r graddau i mewn, gall weld y canlyniad diweddaraf drwy ddefnyddio

#### Copïo hidlyddion i 'Rheoli canlyniadau dysgwyr':

| Search learners | Copy filters t | o "Manage lea | arner outcomes" |  |
|-----------------|----------------|---------------|-----------------|--|
|                 |                |               |                 |  |

Bydd hyn yn mynd â'r defnyddiwr i'r sgrin **Rheoli Canlyniadau Dysgwyr ('***Manage Learner**Outcome***')**.

#### Tab Traws-fwcio – Rheoli Canlyniadau Dysgwyr

Mae Rheoli Canlyniadau Dysgwyr ar gael drwy'r modiwl **REG/CERT**, o fewn yr is-ddewislen **Rheoli Dysgwr (***Manage Learner***)**. Gall y defnyddiwr ei ddefnyddio'n uniongyrchol a mewnbynnu'r meini prawf chwilio neu gallwch gysylltu â'r tab Rheoli Asesiadau Dysgwyr ac wrth gopïo'r hidlyddion bydd y wybodaeth i'w gweld dan y statws **Wedi'i ymrestru** (*Registered*):

| \$21/E7/6/Q . Co                                                                                                    | NAME IN CONSISTENT OF STREET                                                                                                    | ien Sella                                                                                                    |                                                                                                    |                                                                                                    |                                                                                                    |                                                                                                    |                                                                                             |                                                                                                    |                                                                     |                                                                                                    |                                                                                                    |                          |         |  |
|----------------------------------------------------------------------------------------------------|----------------------------------------------------------------------------------------------------|----------------------------------------------------------------------------------------------------|----------------------------------------------------------------------------------------------------|----------------------------------------------------------------------------------------------------|----------------------------------------------------------------------------------------------------|----------------------------------------------------------------------------------------------------|---------------------------------------------------------------------------------------------|----------------------------------------------------------------------------------------------------|---------------------------------------------------------------------|----------------------------------------------------------------------------------------------------|----------------------------------------------------------------------------------------------------|--------------------------|---------|--|
| Unit                                                                                                    |                                                                                                    |                                                                                                    |                                                                                                    |                                                                                                    |                                                                                                    |                                                                                                    |                                                                                             |                                                                                                    |                                                                     |                                                                                                    |                                                                                                    |                          |         |  |
|                                                                                                    |                                                                                                    |                                                                                                    |                                                                                                    |                                                                                                    |                                                                                                    |                                                                                                    |                                                                                             |                                                                                                    |                                                                     |                                                                                                    |                                                                                                    |                          |         |  |
|                                                                                                    |                                                                                                    |                                                                                                    |                                                                                                    |                                                                                                    |                                                                                                    |                                                                                                    |                                                                                             |                                                                                                    |                                                                     |                                                                                                    |                                                                                                    |                          |         |  |
| Itatus                                                                                                    | From                                                                                                    | I avenue il                                                                                                    |                                                                                                    |                                                                                                    |                                                                                                    |                                                                                                    |                                                                                             |                                                                                                    |                                                                     |                                                                                                    |                                                                                                    |                          |         |  |
| Regidered                                                                                                    | <u> </u>                                                                                                    | October                                                                                                    | 2016 * # com                                                                                                    | 25 · October · 2018 · E Com                                                                                                    |                                                                                                    |                                                                                                    |                                                                                             |                                                                                                    |                                                                     |                                                                                                    |                                                                                                    |                          |         |  |
| Search lea                                                                                                    | mers Galariana ha                                                                                                    |                                                                                                    | and the second second se                                                                                                    |                                                                                                    |                                                                                                    |                                                                                                    |                                                                                             |                                                                                                    |                                                                     |                                                                                                    |                                                                                                    |                          |         |  |
|                                                                                                    |                                                                                                    |                                                                                                    |                                                                                                    |                                                                                                    |                                                                                                    |                                                                                                    |                                                                                             |                                                                                                    |                                                                     |                                                                                                    |                                                                                                    |                          |         |  |
| writing learner o                                                                                                    | utcomes by Qualifications -                                                                                                    | Crestile AD Lovel                                                                                                    | Award in Interview Sells                                                                                                    | Scstut + Registered From + 01/10/2016 To + 25/10/2                                                                                                    | OIN CONCINENT                                                                                           |                                                                                                    |                                                                                             |                                                                                                    |                                                                     |                                                                                                    |                                                                                                    |                          |         |  |
|                                                                                                    |                                                                                                    |                                                                                                    |                                                                                                    |                                                                                                    |                                                                                                    |                                                                                                    |                                                                                             |                                                                                                    |                                                                     |                                                                                                    |                                                                                                    |                          |         |  |
| /iters: contr                                                                                                    | COUNTED AT                                                                                                    | Achieved                                                                                                    | Claimed Awarded                                                                                                    | Certificated C On hold C Deer Constitution                                                                                                    |                                                                                                    |                                                                                                    |                                                                                             |                                                                                                    |                                                                     |                                                                                                    |                                                                                                    |                          |         |  |
|                                                                                                    |                                                                                                    |                                                                                                    |                                                                                                    |                                                                                                    |                                                                                                    |                                                                                                    |                                                                                             |                                                                                                    |                                                                     |                                                                                                    |                                                                                                    |                          |         |  |
| Actions: Claim                                                                                                    | ed 🗆 Awarded 🗆 Certi                                                                                                    | ficated On                                                                                                    | hold 🗂 Sea Develop                                                                                                    |                                                                                                    |                                                                                                    |                                                                                                    |                                                                                             |                                                                                                    |                                                                     |                                                                                                    |                                                                                                    |                          |         |  |
| Actions: Claim                                                                                                    | ed 🖂 Awarded 🔿 Certi                                                                                                    | ficated 🗇 On                                                                                                    | hold 🗇 💶 Comme                                                                                                    | 3                                                                                                    |                                                                                                    |                                                                                                    |                                                                                             |                                                                                                    |                                                                     |                                                                                                    |                                                                                                    |                          |         |  |
| Actions: Claim                                                                                                    | ed 🗋 Awarded 🗋 Certi                                                                                                    | ficated 🗇 On                                                                                                    | hold 🗇 Ern Constan                                                                                                    | 3                                                                                                    | Annalis and                                                                                             | (ed))                                                                                                    |                                                                                             | -                                                                                                    |                                                                     |                                                                                                    |                                                                                                    |                          |         |  |
| Actions: Claim<br>From network                                                                                                    | ed 🖸 Awarded 🔿 Centil<br>Centre                                                                                                    | ficated 🗇 On<br>Becking                                                                                                    | hold 🗇 💶 Commo                                                                                                    | Link/component title                                                                                                    | Achieved                                                                                                |                                                                                                    | Calmed                                                                                      |                                                                                                    | Awarded                                                             |                                                                                                    | Certificated                                                                                                |                          | On held |  |
| Actions: Claim<br>I now returned<br>Classica<br>arah Philips                                                                                                    | ed 🔄 Awarded 📄 Certil<br>Centre<br>Lynoy's Test Centre                                                                                                    | ficated () On<br>Beoking<br>B/CRC/19                                                                                                    | hold Camponent ref                                                                                                    | Unit/component title<br>Craste A0 Long 1 Award In Interview Skills                                                                                                    | Actioned                                                                                                | 16/10/2018                                                                                                   | Calmed                                                                                      | 16/10/2018                                                                                                   | Awarded                                                             | 16/10/2018                                                                                                    | Certificated                                                                                                | 16/10/2018               | On hold |  |
| Actions: Claim<br>I now returned<br>Attacker<br>arah Philips<br>Isbert Nersten                                                                                                    | ed Awarded Certil                                                                                                    | Reated C On<br>Reading<br>B/CAC/19<br>B/CAC/19                                                                                                    | hold Camponent ref<br>Q000001<br>Q000001                                                                                                    | Unit/component title<br>Crack AD Lord: 1 Award In Interview Solis<br>Cracke AD Lord: 1 Award In Interview Solis                                                                                                    | Achieved<br>R<br>R                                                                                      | 16/10/2018<br>16/10/2018                                                                                     | Calmed<br>S                                                                                 | 16/10/2018<br>16/10/2018                                                                                     | Awarded                                                             | 16/10/2018<br>16/10/2018                                                                                                   | Certificated                                                                                                | 16/10/2018<br>15/10/2018 | On held |  |
| Actions: Claim<br>I now returned<br>Actions<br>arch Philips<br>Indent Nancies<br>Indent Nancies                                                                                       | ed Awarded Centil                                                                                                    | Ficated () On<br>Booking<br>B/CHC/19<br>B/CHC/19<br>B/CHC/19                                                                                                 | hold Can Common<br>Unit/Component ref<br>QUCCOF<br>QUCCOF<br>QUCCOS                                                                                                    | Unit Scongenent Bits<br>Crack Al Los I Avard In Interview Sela<br>Crack Al Los I Avard In Interview Sela<br>Crack Al Los I Avard In Interview Sela<br>Protection Sela                                                                                                    | Achieved<br>R<br>R<br>R                                                                                 | 16/10/2018<br>16/10/2018<br>16/10/2018                                                                       | Calmed<br>S<br>S                                                                            | 16/10/2018<br>16/10/2018<br>16/10/2018                                                                       | Awarded                                                             | 16/10/2018<br>16/10/2018<br>16/10/2018                                                                                     | Certificated                                                                                                | 16/10/2018<br>16/10/2018 | On hold |  |
| Actions: Claim<br>I now returned<br>Annual<br>Annual<br>Intern Philips<br>Indent Namelen<br>Indent Namelen<br>Indent Philips                                                          | ed Awarded Centre<br>Centre<br>Lynay's Test Centre<br>Lynay's Test Centre<br>Lynay's Test Centre<br>Lynay's Test Centre                                                                                                    | Ficated () On<br>Becating<br>Becating<br>Becating<br>Becating<br>Becating<br>Becating                                                                        | bold sm Content<br>Unit/Component ref<br>QCCCDF<br>QCCCDF<br>QUCCCS<br>QUCCCS                                                                                                    | Unit Component, BEB<br>Crack AD Level 1 American Interview Sells<br>Crack AD Level 1 American Interview Sells<br>Protections Sells<br>Presentation Sells                                                                                                    | Actioned<br>R<br>R<br>R<br>R<br>R                                                                       | 16/10/2018<br>16/10/2018<br>16/10/2018<br>16/10/2018                                                         | Claimed<br>D<br>D<br>D<br>D                                                                 | 16/10/2018<br>16/10/2018<br>16/10/2018<br>16/10/2018                                                         | Awarded<br>C<br>C<br>C<br>C                                         | 16/10/2018<br>16/10/2018<br>16/10/2018<br>16/10/2018                                                                       | Certificated                                                                                                | 16/10/2018<br>16/10/2018 | On held |  |
| Actions: Claim<br>Investment<br>Actions<br>arch Philips<br>Indent Namolen<br>arch Philips<br>arch Philips                                                                             | ed Awarded Centil                                                                                                    | Ficated () On<br>Beeting<br>Becacity<br>Becacity<br>Becacity<br>Becacity<br>Becacity<br>Becacity                                                             | bold See Seeten                                                                                                    | Unit/component acts<br>Cracte A0 Loss 1 Avarchiniterview Sets<br>Cracte A0 Loss 1 Avarchiniterview Sets<br>Protectation sets<br>Protectation sets<br>Improving Communication Sets                                                                                                    | Achieved<br>2<br>2<br>2<br>2<br>2<br>2<br>2                                                             | 16/10/2018<br>16/10/2018<br>16/10/2018<br>16/10/2018<br>16/10/2018                                           | Calmed<br>S<br>S<br>S<br>S<br>S                                                             | 16/10/2018<br>16/10/2018<br>16/10/2018<br>16/10/2018<br>16/10/2018                                           | Awarded<br>5<br>5<br>5<br>5<br>5<br>5                               | 16/10/2018<br>16/10/2018<br>16/10/2018<br>16/10/2018<br>16/10/2018                                                         | Certificated<br>G<br>C<br>C                                                                                 | 16/10/2018<br>16/10/2018 |         |  |
| Actions: Qaim<br>I now returned<br>Jarmer<br>Jarmer<br>Jarmer<br>Rater Nerslen<br>Inders Nerslen<br>Jaren Philips<br>Jaren Philips<br>Jaren Philips<br>Jaren Philips<br>Jaren Philips | d Awarded Centil                                                                                                    | Rested O Oni                                                                                                    | bold See Seeten                                                                                                    | Unkloseponet sta<br>Craste Al Leet 1 Averal Interview Sela<br>Craste Al Leet 1 Averal Interview Sela<br>Protectation allo<br>Presentation allo<br>Presentation sela<br>Improving comunication Selas                                                                                                    | Actived<br>R<br>R<br>R<br>R<br>R<br>R<br>R<br>R<br>R<br>R                                               | 16/10/2018<br>16/10/2018<br>16/10/2018<br>16/10/2018<br>16/10/2018<br>16/10/2018                             | Calmed<br>S<br>S<br>S<br>S<br>S<br>S<br>S<br>S                                              | 16/10/2018<br>16/10/2018<br>16/10/2018<br>16/10/2018<br>16/10/2018<br>16/10/2018                             | Awarded<br>C<br>C<br>C<br>C<br>C<br>C<br>C<br>C<br>C                | 16/10/2018<br>16/10/2018<br>16/10/2018<br>16/10/2018<br>16/10/2018<br>16/10/2018                                           | Certificated                                                                                                | 16/10/2018<br>16/10/2018 |         |  |
| Actions: Claim<br>Annor<br>Annor<br>Israh Philips<br>Israh Philips<br>Israh Philips<br>Israh Philips<br>Israh Philips<br>Israh Philips<br>Israh Philips<br>Israh Philips              | Centra<br>Lanays Tac. Centra<br>Lanays Tac. Centra<br>Lanays Tac. Centra<br>Lanays Tac. Centra<br>Lanays Tac. Centra<br>Lanays Tac. Centra<br>Lanays Tac. Centra<br>Lanays Tac. Centra                                                                                                    | Ficated C Onl<br>Booking<br>Michael 19<br>Michael 19<br>Michael 19<br>Michael 19<br>Michael 19<br>Michael 19<br>Michael 19<br>Michael 19<br>Michael 19       | hold C Im Commonwealt and<br>Unite/component and<br>Queens<br>Queens<br>Queens<br>Queens<br>Queens<br>Queens<br>Queens                                                                                                    | bitk/component etcia     Crastic AG Lorei 1 Anarc'in Interview Sells     Crastic AG Lorei 1 Anarc'in Interview Sells     Prenetation sells     Prenetation sells     Preventation sells     Improving Communication Sells     Interview data                                                                                                    | Achined<br>2<br>2<br>2<br>2<br>2<br>2<br>2<br>2<br>2<br>2<br>2<br>2<br>2<br>2<br>2<br>2<br>2<br>2<br>2  | 16/10/2018<br>16/10/2018<br>16/10/2018<br>16/10/2018<br>16/10/2018<br>16/10/2018<br>16/10/2018               | Claimed<br>G<br>G<br>G<br>G<br>G<br>G<br>G<br>G<br>G                                        | 16/10/2018<br>16/10/2018<br>16/10/2018<br>16/10/2018<br>16/10/2018<br>16/10/2018<br>16/10/2018               | Awarded<br>D<br>D<br>D<br>D<br>D<br>D<br>D<br>D<br>D                | 16/10/2018<br>16/10/2018<br>16/10/2018<br>16/10/2018<br>16/10/2018<br>16/10/2018<br>16/10/2018                             | Cartificated                                                                                                | 16/10/2018<br>16/10/2018 |         |  |
| Actions: Qaim<br>Inone resumed<br>Annote<br>arch Philips<br>Isbert Nanstein<br>Arm Philips<br>Isbert Nanstein<br>Isbert Nanstein<br>Isbert Nanstein<br>Isbert Philips                 | d Awarded Centri<br>Centre<br>Unions Tex Centre<br>Unions Tex Centre<br>Unions Tex Centre<br>Unions Tex Centre<br>Unions Tex Centre<br>Unions Tex Centre<br>Unions Tex Centre                                                                                                    | Ficated C Onl<br>Booking<br>McSAC19<br>McSAC19<br>McSAC19<br>McSAC19<br>McSAC19<br>McSAC19<br>McSAC19<br>McSAC19<br>McSAC19<br>McSAC19<br>McSAC19<br>McSAC19 | hold         Cent         Cent           Q00000         Quotos         Quotos           Quotos         Quotos         Quotos           Quotos         Quotos         Quotos           Quotos         Quotos         Quotos           Quotos         Quotos         Quotos           Quotos         Quotos         Quotos           Quotos         Quotos         Quotos           Quotos         Quotos         Quotos                                                                                                    | Unit/Component title           Craste Al Level 1 Avard Interview Sets           Craste Al Level 1 Avard Interview Sets           Presentation sets           Presentation sets           Presentation sets           Improving Communication Sets           Improving Communication Sets           Improving Communication Sets           Improving Communication Sets           Improving Communication Sets           Improving Communication Sets           Improving Communication Sets           Improving Communication Sets | Actioned<br>R<br>R<br>R<br>R<br>R<br>R<br>R<br>R<br>R<br>R<br>R<br>R<br>R<br>R<br>R<br>R<br>R<br>R<br>R | 16/10/2018<br>16/10/2018<br>16/10/2018<br>16/10/2018<br>16/10/2018<br>16/10/2018<br>16/10/2018<br>16/10/2018 | Calmed<br>D<br>D<br>D<br>D<br>D<br>D<br>D<br>D<br>D<br>D<br>D                               | 16/10/2018<br>16/10/2018<br>16/10/2018<br>16/10/2018<br>16/10/2018<br>16/10/2018<br>16/10/2018               | Awarded<br>G<br>G<br>G<br>G<br>G<br>G<br>G<br>G                     | 16/10/2018<br>16/10/2018<br>16/10/2018<br>16/10/2018<br>16/10/2018<br>16/10/2018<br>16/10/2018                             | Cartificated<br>C<br>C<br>C<br>C<br>C<br>C<br>C<br>C<br>C<br>C<br>C<br>C<br>C<br>C<br>C<br>C<br>C<br>C<br>C | 16/10/2018<br>16/10/2018 | On held |  |
| Actions: Claim<br>Drown networed<br>Barah Philips<br>Barah Philips<br>Balant Nenden<br>Barah Philips<br>Barah Philips<br>Barah Philips<br>Barah Philips<br>Barah Philips              | Awarded Centre      Lances Tex Course      Lynesy Tex Course      Lynesy Tex Course | ficated Online                                                                                                    | hold         Image: Comparison of the comparison of the comparison of | Disk/component, BEB           Crack AD Level 1 Annual Initiativities Sells           Crack AD Level 1 Annual Initiativities Sells           Protectation With           Protectation Sells           Property Communication Sells           Improving Communication Sells           Improving Communication Sells           Interview sells           Interview sells           Interview sells           Understand the convery of questions                                                                                      | 4.55kmed<br>2<br>2<br>2<br>2<br>2<br>2<br>2<br>2<br>2<br>2<br>2<br>2<br>2<br>2<br>2<br>2<br>2<br>2<br>2 | 16/10/2018<br>16/10/2018<br>16/10/2018<br>16/10/2018<br>16/10/2018<br>16/10/2018<br>16/10/2018<br>16/10/2018 | Calmed<br>D<br>D<br>D<br>D<br>D<br>D<br>D<br>D<br>D<br>D<br>D<br>D<br>D<br>D<br>D<br>D<br>D | 16/10/2018<br>16/10/2018<br>16/10/2018<br>16/10/2018<br>16/10/2018<br>16/10/2018<br>16/10/2018<br>16/10/2018 | Anardad<br>D<br>D<br>D<br>D<br>D<br>D<br>D<br>D<br>D<br>D<br>D<br>D | 16/10/2018<br>16/10/2018<br>16/10/2018<br>16/10/2018<br>16/10/2018<br>16/10/2018<br>16/10/2018<br>16/10/2018<br>16/10/2018 | Cartificated<br>C<br>C<br>C<br>C<br>C<br>C<br>C<br>C<br>C<br>C<br>C<br>C<br>C<br>C<br>C<br>C<br>C<br>C<br>C | 16/10/2018<br>16/10/2018 |         |  |

Mae'r gwymplen statws yn caniatáu i'r canlyniadau gael eu hidlo ar sail statws, er mwyn galluogi'r defnyddiwr i weld canlyniadau (os oes angen) ar sail statws y dysgwyr:

- Wedi'i ymrestru ond wedi cyflawni (Registered but achieved) Dysgwyr sydd wedi'u hymrestru ond nad ydynt wedi cael canlyniad wedi'i fewnbynnu.
- Wedi'i ymrestru (*Registered*) POB dysgwr sydd wedi'i ymrestru ar gyfer y cymhwyster hwn/yr uned hon waeth beth yw'r statws terfynol.
- Wedi'i gyflawni ond heb ei hawlio ('Achieved but not claimed') pob dysgwr sydd wedi cael canlyniad wedi'i fewnbynnu ond nad yw wedi'i hawlio.
- Wedi'i gyflawni (Achieved) POB dysgwr sydd â chyflawniad wedi'i nodi wrth yr uned/cymhwyster, waeth beth yw'r statws terfynol.
- Wedi'i hawlio ond heb ei ddyfarnu ('Claimed but not awarded') pob dysgwr sydd â hawliad yn erbyn yr uned/cymhwyster ond nad yw wedi'i ddyfarnu.
- Wedi'i hawlio (*Claimed*) POB dysgwr sydd â hawliad yn erbyn yr uned/cymhwyster waeth beth yw'r statws terfynol.
- Wedi'i ddyfarnu ond heb ei ardystio ('Awarded but not certificated') pob dysgwr sydd wedi cael dyfarniad ar gyfer yr uned/cymhwyster ond nad yw wedi'i ardystio.

- Wedi'i ddyfarnu (*Awarded*) POB dysgwr sydd â dyfarniad yn erbyn yr uned/cymhwyster waeth beth yw'r statws terfynol.
- Wedi'i ardystio (*Certificated*) POB dysgwr sydd wedi cael ei ardystio yn erbyn yr uned/cymhwyster waeth beth yw'r statws terfynol.
- Yn aros (On hold) POB dysgwr sy'n aros ar hyn o bryd.
- Ar agor (Open) mae hyn yn dangos pob bwciad agored gyda'r canlyniadau.

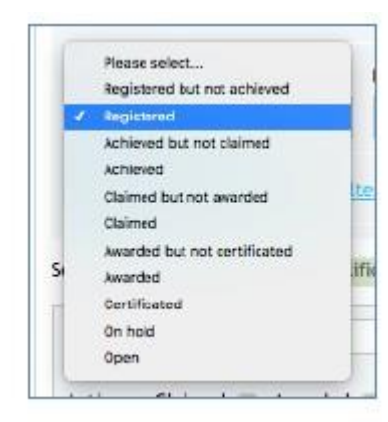

Gellir ychwanegu'r canlyniad i bob dysgwr/asesiad neu gall y defnyddiwr ddefnyddio'r opsiynau **Camau Gweithredu (***Actions***)**, a bydd hyn yn cael ei gymhwyso at bob dysgwr/asesiad perthnasol. Felly, os oes tic wrth **Cam gweithredu wedi'i hawlio (***Claimed action***)**, dim ond os yw'r dysgwr/asesiad yn dangos bod tic wrth **Wedi'i gyflawni (***Achieved***)** y byddai hyn yn cael ei gymhwyso, gan fod gradd wedi'i mewnbynnu. Ni fyddai'n hawlio unrhyw ddysgwr/asesiad pe na bai tic wrth **Wedi'i gyflawni (***Achieved***)** ar gyfer y radd. Mae hyn yr un fath ar gyfer **Wedi'i ddyfarnu (***Awarded***)** – rhaid bod tic yn y blwch Hawlio (*Claim*) a dim ond os oes tic yn y blwch Dyfarnu (*Awarded***)** – gellir rhoi tic yn **Wedi'i ardystio** (*Certificated*).

| ching le | arner outcomes by Qualification | s = Creatio AO Level 1 Award in Interview Skills Status = Registered From = 01/10/2016 To = 28/10/2018 clear searc |
|----------|---------------------------------|----------------------------------------------------------------------------------------------------|
| lters:   | Learner, booking or unit        | Achieved Claimed Awarded Certificated On hold Enter clear filters                                                  |
| tions:   | Claimed C Awarded Z Ce          | rtificated On hold Save Download                                                                                   |

Os gwnaethoch glicio ar y ffurflen bwcio, byddech hefyd yn gallu ei gweld yn aros drwy'r neges isod:

| 0 | Marks/grades for this learner have changed since this booking was last va                 | idated for achievement. |                                       |                                       |                                    |                    |
|---|-------------------------------------------------------------------------------------------|-------------------------|---------------------------------------|---------------------------------------|------------------------------------|--------------------|
| Q | Q000001   601/8798/0 Creatic AD Level 1 Award in                                          | Results not entered     | Not yet claimed                       | Not yet gearted                       | Not yet certificated               | Not placed an hold |
|   | Interview Skills                                                                          |                         | Cannot be claimed as not yet achieved | Castoot be awarded as not yet claimed | Not yet eligible for certification | Hold               |
|   | ANE RESOLDS STRUCTURE, RETRINGER ALLERADO<br>Creetio AD Level 1 Aread in Interview Skillo |                         | Clam                                  | Avard                                 | Carero uslacts                     |                    |
|   | tingented Page                                                                            |                         |                                       |                                       |                                    |                    |

Pan fydd y broses ddilysu wedi'i gweithredu, mae'r wybodaeth a ddangosir yn gyfredol, bydd y tic gwyrdd yn cael ei ddangos:

| 601.18796/D- Cr                                                                                                    | estis AD Level 1 Award Witten                                                                                                    | Now Skills                                                                                                    |                                                                                                    |                                                                                                    |                                                                                                    |                                                                                                    |                                                                                                    |                                                                                                    |                                                                                                   |                                                                                                    |                                                                                    |                          |                                                                                                    |                     |
|----------------------------------------------------------------------------------------------------|----------------------------------------------------------------------------------------------------|----------------------------------------------------------------------------------------------------|----------------------------------------------------------------------------------------------------|----------------------------------------------------------------------------------------------------|----------------------------------------------------------------------------------------------------|----------------------------------------------------------------------------------------------------|----------------------------------------------------------------------------------------------------|----------------------------------------------------------------------------------------------------|---------------------------------------------------------------------------------------------------|----------------------------------------------------------------------------------------------------|------------------------------------------------------------------------------------|--------------------------|----------------------------------------------------------------------------------------------------|---------------------|
| Unit                                                                                                    |                                                                                                    |                                                                                                    |                                                                                                    |                                                                                                    |                                                                                                    |                                                                                                    |                                                                                                    |                                                                                                    |                                                                                                   |                                                                                                    |                                                                                    |                          |                                                                                                    |                     |
| Status<br>Registered                                                                                                    | from                                                                                                    | Gctober -                                                                                                    | 1016 + 1 (000 1                                                                                                    | R.s.<br>28 + 0ctober + 1018 + Ⅲ there                                                                                                    |                                                                                                    |                                                                                                    |                                                                                                    |                                                                                                    |                                                                                                   |                                                                                                    |                                                                                    |                          |                                                                                                    |                     |
| Search lea                                                                                                    | rners Costinues                                                                                                    | nie feiter au                                                                                                    | and the                                                                                                    |                                                                                                    |                                                                                                    |                                                                                                    |                                                                                                    |                                                                                                    |                                                                                                   |                                                                                                    |                                                                                    |                          |                                                                                                    |                     |
| earching learners                                                                                                    | outcomes by IQ-alifications -                                                                                                    | Creatio #D Lave                                                                                                    | 1 Award Britterview Solits 1                                                                                                    | Stasa + Registered 7 in m + 01710/2014 76 + 28/10/2                                                                                                    |                                                                                                    |                                                                                                    |                                                                                                    |                                                                                                    |                                                                                                   |                                                                                                    |                                                                                    |                          |                                                                                                    |                     |
| distances in the                                                                                                    | - hashed at the                                                                                                    | Articontel                                                                                                    | Claiment - Assertant                                                                                                    | Certificated C De baid C The char file                                                                                                    | ars.                                                                                                    |                                                                                                    |                                                                                                    |                                                                                                    |                                                                                                   |                                                                                                    |                                                                                    |                          |                                                                                                    |                     |
| sinus ma                                                                                                    | UK BONWING IN UM1                                                                                                    | PROTINITED                                                                                                    | and the second second second                                                                                                    |                                                                                                    |                                                                                                    |                                                                                                    |                                                                                                    |                                                                                                    |                                                                                                   |                                                                                                    |                                                                                    |                          |                                                                                                    |                     |
| Actions: Claim                                                                                                    | ed 🗆 wanted 🗆 Certi                                                                                                    | Forted C Da                                                                                                    | wd ca CO Com                                                                                                    |                                                                                                    |                                                                                                    |                                                                                                    |                                                                                                    |                                                                                                    |                                                                                                   |                                                                                                    |                                                                                    |                          |                                                                                                    |                     |
| Actions: Claim                                                                                                    | ed 🗇 Awanted 📄 Certi                                                                                                    | Ficated  Oil                                                                                                    | hold 🗌 💼 barrier                                                                                                    |                                                                                                    |                                                                                                    |                                                                                                    |                                                                                                    |                                                                                                    |                                                                                                   |                                                                                                    |                                                                                    |                          |                                                                                                    |                     |
| Actions: Claim<br>Enset returned<br>Entert                                                                                                    | ed 🔿 Awarded 🗅 Certi                                                                                                    | Ficated  Da                                                                                                    | hold 🗆 📴 booked                                                                                                    | Unit/Component title                                                                                                    | Activeved                                                                                                |                                                                                                    | Cisimed                                                                                                |                                                                                                    | Awarded                                                                                           | _                                                                                                    | Certificated                                                                       |                          | On hold                                                                                                |                     |
| Actions: Claim<br>Frank maarwol<br>Ketoner<br>Garah Philipe                                                                                                    | ed Awarded Certil                                                                                                    | Reated () On<br>Booking<br>Blocking                                                                                                    | hold Case Barrisof<br>Unit/component.ref                                                                                                    | Unit/component this<br>Crustic AD Level 1 Award in Interview Stills                                                                                                    | Activeved                                                                                                | 14/10/2018                                                                                                   | Circlmed                                                                                               | 80220                                                                                                    | Awarded                                                                                           | 55/10/2018                                                                                                    | Certificated                                                                       | 16/10/2018               | On hold                                                                                                | ļ                   |
| Actions: Claim<br>I news secured<br>Instance<br>Instance<br>Instance<br>Instance<br>Instance                                                                             | Centre<br>Lynary's Tex Contre<br>Lynary's Tex Contre                                                                                                    | Rocking<br>BickDini<br>BickDini                                                                                                    | hold Com booker                                                                                                    | Unit/Component tole<br>Orazio AD Levit II Acad In Interniev Sala<br>Orazio AD Levit II Acad In Interniev Sala                                                                                                    | Activeved                                                                                                | 14/10/2018<br>14/10/2018                                                                                     | Cluimed                                                                                                | 16/12/2018<br>16/12/2018                                                                                                    | Awarded                                                                                           | 55/10/2018<br>15/10/2018                                                                                                    | Certificated<br>0                                                                  | 16710/2018<br>16710/2018 | On hold                                                                                                |                     |
| Actions: Claim<br>Fronts married<br>Actions<br>Actions<br>Lann Philips<br>Rabert Auropen<br>Robert Auropen                                                               | Centre<br>Lynavy's Tex Centre<br>Lynavy's Tex Centre<br>Lynavy's Text Centre                                                                                                    | Ficated () 0a<br>Booking<br>1(2(0)4)<br>((2004)<br>((2404))                                                                                                    | hold ( See ) Bowlad<br>Unit/component.ref<br>G00001<br>G00001<br>G00001                                                                                                    | Unit/Conscient the<br>Crusto 40 Levil 5 Acard In Interview Skills<br>Crusto 40 Levil 5 Acard In Interview Skills<br>Persentation of E.                                                                                                    | Achieved<br>2<br>2<br>2                                                                                  | 14/10/2018<br>14/10/2018<br>14/10/2018                                                                       | Cirlined<br>S<br>S                                                                                     | 56/10/3018<br>96/10/3018<br>96/10/3018                                                                                       | Awarded                                                                                           | 16/10/2210<br>16/10/2210<br>16/10/2210                                                                                                    | Certificated<br>G<br>G                                                             | 56/10/2018<br>16/10/2018 | On hold<br>C                                                                                           |                     |
| Actions: Claim<br>Enses marred<br>Actions:<br>Easts Prilips<br>Ratert Auroton<br>Ratert Auroton<br>Ratert Auroton                                                        | Centre<br>Lynay's Test Centre<br>Lynay's Test Centre<br>Lynay's Test Centre<br>Lynay's Test Centre<br>Lynay's Test Centre                                                                                                    | Roated () De<br>Roated () De<br>Roated<br>Roated<br>Roat | hold Tom Tom The Second Second | Unit/Component Utile<br>Creatio AD Level: 6 Acerd In Interview Dalls<br>Creatio AD Level: 6 Acerd In Interview Sala<br>Creatio AD Level: 5 Acerd In Interview Sala<br>Presentation Sala<br>Presentation Sala                                                                                         | Achieved<br>2<br>2<br>2<br>2                                                                             | 14/10/2018<br>14/10/2018<br>16/10/2018<br>14/10/2018                                                         | Ckined<br>6<br>6<br>6<br>5                                                                             | 56/10/30/8<br>16/10/30/8<br>16/10/30/8<br>16/10/30/8                                                                         | Awarded                                                                                           | 16/10/2018<br>16/10/2018<br>16/10/2018<br>16/10/2018                                                                                         | Certificated<br>B<br>C<br>C                                                        | 46/10/2018<br>16/10/2018 | On held                                                                                                |                     |
| Actions: Claim<br>Enves maarved<br>Letterter<br>Earen Philips<br>Rabert Aurosen<br>Eabert Aurosen<br>Eabert Aurosen<br>Earen Philips<br>Seran Philips                    | Centre     Lynayk Ter: Centre     Lynayk Ter: Centre     Lynayk Ter: Centre     Lynayk Ter: Centre     Lynayk Ter: Centre     Lynayk Ter: Centre     Lynayk Ter: Centre                                                                                                    | Rooted C Da<br>Rooting<br>Riccard<br>Riccard<br>Riccard<br>Riccard<br>Riccard                                                                                                    | Notid See Exercise<br>Unit/component.mef<br>opcoses<br>guodess<br>guodess<br>guodess                                                                                                    | Unit/Component Lots<br>Crusto AD Level & Avend In Internetive Table<br>Crusto AD Level & Avend In Internetive Sales<br>Presentation as La<br>Presentation as La<br>Improving Commencement Sales                                                                                                    | Activered<br>2<br>2<br>2<br>2<br>2<br>2<br>2<br>2<br>2<br>2<br>2<br>2<br>2<br>2                          | 14/10/2018<br>14/10/2018<br>14/10/2018<br>14/10/2018<br>14/10/2018                                           | Claimed<br>5<br>5<br>5<br>5<br>5                                                                       | 56/15/32/8<br>56/15/32/8<br>56/15/32/8<br>56/15/32/8<br>16/15/32/8                                                           | Awarded<br>S<br>S<br>S<br>S<br>S                                                                  | 16/10/2210<br>16/10/2210<br>16/10/2210<br>16/10/2210<br>16/10/2210                                                                           | Certificated<br>B<br>C<br>C<br>D                                                   | 96/90/2098<br>96/90/2098 | On hold<br>C                                                                                           |                     |
| Actions: Claim<br>8 rows notarred<br>6 rows notarred<br>6 rows notarred<br>6 rows notarred<br>6 rows notarred<br>8 short Auroben<br>6 rows Philips<br>Robert Auroben     | Control     Control     Contro     Control     Control     Control     Control     Control     Co | Reated C De<br>Reacting<br>Rickard<br>Rickard<br>Rickard<br>Rickard<br>Rickard<br>Rickard                                                                                                    | Notid See Eventser                                                                                                    | Unit Consortent Effe<br>Create Ad Level 1: Neural In Interview Sells<br>Create Ad Level 1: Alexed In Interview Sells<br>Presentation in Ea<br>Presentation in Ea<br>Improving Commencection Sells<br>Improving Commencection Sells                                                                   | Active<br>2<br>2<br>2<br>2<br>2<br>2<br>2<br>2<br>2<br>2<br>2<br>2<br>2<br>2<br>2                        | 14/10/2018<br>14/10/2018<br>14/10/2018<br>14/10/2018<br>14/10/2018<br>14/10/2018                             | Cleined<br>5<br>5<br>5<br>5<br>5<br>5<br>5                                                             | 16/12/3018<br>16/13/3018<br>16/13/3018<br>16/13/3018<br>16/13/3018<br>16/13/2018                                             | Awarded<br>S<br>S<br>S<br>S<br>S<br>S                                                             | 16/10/2010<br>16/10/2010<br>16/10/2010<br>16/10/2010<br>16/10/2010<br>16/10/2010                                                             | Certificated<br>Certificated<br>C<br>C<br>C<br>C<br>C                              | 46/40/3048<br>96/90/3048 | On hold<br>C<br>C<br>C<br>C<br>C<br>C<br>C<br>C<br>C<br>C<br>C<br>C<br>C<br>C<br>C<br>C<br>C<br>C<br>C |                     |
| Actions: Claim<br>B rows notarred<br>Leating<br>Barbert Auropen<br>Robert Auropen<br>Seran Philips<br>Seran Philips<br>Seran Philips<br>Robert Auropen<br>Robert Auropen | Control<br>Lynavy's Tex: Centre<br>Lynavy's Tex: Centre<br>Lynavy's Tex: Centre<br>Lynavy's Tex: Centre<br>Lynavy's Tex: Centre<br>Lynavy's Tex: Centre<br>Lynavy's Tex: Centre                                                                                                    | Rested C 0x<br>Rocking<br>Rickard<br>Rickard<br>Rickard<br>Rickard<br>Rickard<br>Rickard<br>Rickard<br>Rickard<br>Rickard                                                                                                    | Image: Second Second                         | Unit/composient citie<br>Crusto do Lucii, il Avend în Interniev Sala<br>Crusto do Lucii, il Avend în Interniev Sala<br>Presentation și da<br>Presentation și da<br>Imposing Commenication Sala<br>Imposing Commenication Sala<br>Imposing Commenication Sala<br>Imposing Commenication Sala          | Actives<br>2<br>2<br>2<br>2<br>2<br>2<br>2<br>2<br>2<br>2<br>2<br>2<br>2<br>2<br>2<br>2<br>2<br>2<br>2   | 14/10/2018<br>14/10/2018<br>14/10/2018<br>14/10/2018<br>14/10/2018<br>14/10/2018<br>14/10/2018               | Ckined<br>5<br>5<br>5<br>5<br>5<br>5<br>5<br>5<br>5<br>5<br>5<br>5<br>5<br>5<br>5<br>5<br>5<br>5<br>5  | 56/10/3018<br>56/10/3018<br>56/10/3018<br>56/10/3018<br>56/10/3018<br>56/10/3018<br>56/10/3018                               | Awarded<br>S<br>S<br>S<br>S<br>S<br>S<br>S<br>S<br>S<br>S<br>S<br>S<br>S<br>S<br>S<br>S<br>S<br>S | 16/10/2018<br>16/10/2018<br>16/10/2018<br>16/10/2018<br>16/10/2018<br>16/10/2018<br>16/10/2018                                               | Certificated                                                                       | 46/10/2018<br>16/10/2018 | Cn hold                                                                                                |                     |
| Actions: Claim<br>Actions: Claim<br>Envisionment<br>Earlin Philips<br>Earlin Philips<br>Earlin Philips<br>Earlin Philips<br>Earlin Philips<br>Earlin Philips             | Centre<br>Lynay's Tex Cente<br>Lynay's Tex Cente<br>Lynay's Tex Cente<br>Lynay's Tex Cente<br>Lynay's Tex Cente<br>Lynay's Tex Cente<br>Lynay's Tex Cente<br>Lynay's Tex Cente                                                                                                    | Rated O Par<br>Backing<br>Bicking<br>Bi                                                                                                    | Notd         Samo         Exercise           Ublic/component raf                                                                                                    | Unit/Component Edia<br>Creatio AD Level & Avend In Interniev Edia<br>Creatio AD Level & Avend In Interniev Edia<br>Presentation in La<br>Imposing Commencecton Skills<br>Imposing Commencecton Skills<br>Imposing Commencecton Skills<br>Interview Skills                                            | Activered<br>2<br>2<br>2<br>2<br>2<br>2<br>2<br>2<br>2<br>2<br>2<br>2<br>2<br>2<br>2<br>2<br>2<br>2<br>2 | 14/10/2018<br>14/10/2018<br>14/10/2018<br>14/10/2018<br>14/10/2018<br>14/10/2018<br>14/10/2018               | Claimed<br>5<br>5<br>5<br>5<br>5<br>5<br>5<br>5<br>5<br>5<br>5<br>5<br>5<br>5                          | 46/10/3018<br>16/10/3018<br>16/10/3018<br>16/10/3018<br>16/10/3018<br>16/10/3018<br>16/10/3018<br>16/10/3018                 | Avarded<br>C<br>C<br>C<br>C<br>C<br>C<br>C<br>C<br>C<br>C<br>C<br>C<br>C<br>C<br>C<br>C<br>C<br>C | 15/10/2018<br>15/10/2018<br>15/10/2018<br>15/10/2018<br>15/10/2018<br>15/10/2018<br>15/10/2018<br>15/10/2018                                 | Certificated                                                                       | 46/40/3248<br>36/30/3248 | On held                                                                                                |                     |
| Actions: Claim<br>Actions: Claim<br>Minors smanned<br>Learner:<br>Land Philips<br>Rabert Auroten<br>Sand Philips<br>Rabert Auroten<br>Sand Philips<br>Sand Philips       | Centre<br>Lyraey's Tec Certe<br>Lyraey's Tec Certe<br>Lyraey's Tec Certe<br>Lyraey's Tec Certe<br>Lyraey's Tec Certe<br>Lyraey's Tec Certe<br>Lyraey's Tec Certe<br>Lyraey's Tec Certe<br>Lyraey's Tec Certe                                                                                                    | Roteking<br>Roteking<br>Rot                                                                                                    | Image: Second Second                         | Unit/Component tole<br>Crastia AD Levit & Aced In Interview Sells<br>Crastia AD Levit & Aced In Interview Sells<br>Crastia AD Levit & Aced In Interview Sells<br>Presentation Inits<br>Presentation Inits<br>Improving Commenceation Sells<br>Interview Sells<br>Understants the Ackievy of guestion | Activeved<br>2<br>2<br>2<br>2<br>2<br>2<br>2<br>2<br>2<br>2<br>2<br>2<br>2<br>2<br>2<br>2<br>2<br>2<br>2 | 14/10/2018<br>14/10/2018<br>14/10/2018<br>14/10/2018<br>14/10/2018<br>14/10/2018<br>14/10/2018<br>14/10/2018 | Clefmed<br>5<br>5<br>5<br>5<br>5<br>5<br>5<br>5<br>5<br>5<br>5<br>5<br>5<br>5<br>5<br>5<br>5<br>5<br>5 | 46.115.13248<br>16.115.13248<br>16.115.13248<br>16.115.13248<br>16.115.13248<br>16.115.13248<br>16.115.13248<br>16.115.13248 | Averded<br>G<br>G<br>G<br>G<br>G<br>G<br>G<br>G<br>G<br>G<br>G                                    | 167 10 (2216<br>167 10 (2216<br>167 10 (2216<br>167 10 (2216<br>167 10 (2216<br>167 10 (2216<br>167 10 (2216<br>167 10 (2216<br>167 10 (2216 | Certificated<br>B<br>C<br>C<br>C<br>C<br>C<br>C<br>C<br>C<br>C<br>C<br>C<br>C<br>C | 46/10/2016<br>36/10/2016 | On hold                                                                                                | * * * * * * * * * * |

Os yw eich canolfan wedi cael Statws Hawliau Uniongyrchol (SHU) ar gyfer y cymhwyster hwn

Cam 6. Gwneud cais am weithgaredd sicrhau ansawdd allanol (canolfannau heb statws hawliau uniongyrchol)

Ar ôl mewnbynnu holl ganlyniadau'r dysgwyr, dewiswch yr opsiwn cyflwyno ar gyfer 'Sicrhau Ansawdd' i roi gwybod i ni fod dysgwyr gennych sy'n aros am sicrhau ansawdd allanol.

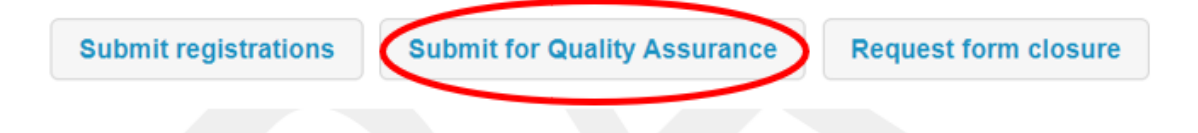

Byddwch yn derbyn neges e-bost i hysbysu bod eich canlyniadau wedi'u cyflwyno ar gyfer y broses Sicrhau Ansawdd.

I gael gwybodaeth am ein prosesau sicrhau ansawdd allanol, cyfeiriwch at fanyleb y cymhwyster neu ein Llawlyfr canolfannau ar gyfer cymwysterau wedi'u gwirio'n allanol.

Ar ôl i'r broses sicrhau ansawdd allanol gael ei chwblhau'n llwyddiannus, byddwn yn rhyddhau'r canlyniadau yn ôl i chi. Dylech dderbyn neges e-bost awtomataidd i roi gwybod i chi bod canlyniadau ar gael.

#### Cam 7. Lawrlwytho e-dystysgrifau a thrawsgrifiadau

Mae modd gweld e-dystysgrifau, trawsgrifiadau a thrawsgrifiadau dysgwyr drwy'r ffurflen bwcio Ymrestru ac Ardystio.

Cliciwch ar 'Manylion y dysgwr' a bydd yr e-dystysgrif i'w gweld dan y tab 'Ardystio' ('*Certification*'). Dim ond ar gyfer unedau y darperir e-dystysgrifau.

| ompiere emis see                                                                          | ion with details of the learne                                                                                                    | ers you wish to register and wh                                                       | en ready update their details prior to mak                                              | ing a claim for certification                                                                                                    | this socian        |
|-------------------------------------------------------------------------------------------|----------------------------------------------------------------------------------------------------|---------------------------------------------------------------------------------------|-----------------------------------------------------------------------------------------|----------------------------------------------------------------------------------------------------|--------------------|
| or the learners. Th                                                                       | ne section also supports requ                                                                                                    | ests for reasonable adjustmer                                                         | nts, special considerations and/or RPL per                                              | learner. VVOrk On                                                                                                    | this section       |
| ote: learners can                                                                         | not currently be registered                                                                                                    | d on this booking.                                                                    |                                                                                         |                                                                                                    |                    |
| oort or export learners                                                                   | certificates                                                                                                    |                                                                                       |                                                                                         |                                                                                                    |                    |
| ter 1 registere                                                                           | d learners on name or learr                                                                                                    | ner ref                                                                               |                                                                                         | learner view                                                                                                    | grading view       |
| irner                                                                                     | Reference                                                                                                    | ULN                                                                                   | Date of birth                                                                           | Booking status                                                                                                    |                    |
| x Morgan                                                                                  |                                                                                                    | 1000000051                                                                            | 17/11/2004                                                                              | ALL ACHIEVED re                                                                                                    | gistration detail  |
| earner details                                                                            | Disconsistence (0)                                                                                                    | Private comments (0)                                                                  |                                                                                         |                                                                                                    |                    |
| earner details                                                                            | Public comments (0) or this booking (back                                                                                                    | Private comments (0) <u>(to learners</u> )                                            |                                                                                         |                                                                                                    |                    |
| earner details<br>rtification fo                                                          | Public comments (0) Or this booking (back inted Certificates printed                                                                                    | Private comments (0)     to learners)                                                 |                                                                                         |                                                                                                    |                    |
| earner details                                                                            | Public comments (0) or this booking (back inted Certificates printed                                                                                    | Private comments (0)     (to learners)                                                |                                                                                         |                                                                                                    |                    |
| earner details rtification fo ertificates to be pr Filter                                 | Public comments (0) Or this booking (backline) Inted Certificates printed                                                                               | Private comments (0)     to learners)                                                 |                                                                                         |                                                                                                    |                    |
| earner details rtification fo ertificates to be pr Filter System identifier               | Public comments (0) or this booking (backing) inted Certificates printed Date                                                                           | C Private comments (0)                                                                | Certificate run description                                                             | Status                                                                                                    |                    |
| earner details rtification fo ertificates to be pr Filter System identifier 898737        | Public comments (0)      Public comments (0)      or this booking (back      Certificates printed      Date      17/08/2020 13:23:23                    | C Private comments (0)                                                                | Certificate run description<br>1 certificate for Alex Morgan                            | Status<br>Successful (e-certs PDEs   transcript PDE   Jearner transcript PDE)                                                                        | details            |
| earner details rtification fo ertificates to be pr Filter System identifier 898737 898733 | Public comments (0)     Public comments (0)     or this booking (back     Certificates printed     Date     17/08/2020 13:23:23     17/08/2020 13:22:35 | Private comments (0) (to learners)  Booking B/VJEC/1134-Pathways B/VJEC/1134-Pathways | Certificate run description 1 certificate for Alex Morgan 1 certificate for Alex Morgan | Status<br>Successful (e-certs PDEs   transcript PDE   Jearner transcript PDE)<br>Successful (e-certs PDEs   transcript PDE   Jearner transcript PDE) | details<br>details |

## 4. Cau bwciad

Bydd bwciadau yn aros ar agor tan y bydd canolfan yn rhoi cyfarwyddyd i ni eu cau.

Er nad oes gofyniad i gau bwciadau, mae gwneud hynny'n helpu i sicrhau mai dim ond ymrestriadau gweithredol sydd i'w gweld ar ein system.

Ni ddylid cau bwciadau tan y bydd pob dysgwr sydd wedi'i gynnwys yn y bwciad y disgwylir iddo gyflawni'r cymhwyster wedi gwneud hynny.

I gau bwciad, ewch i'r trosolwg a chliciwch ar 'Cau'r Bwciad' ('Close Booking').

Ar ôl i ni gau'r bwciad, ni ellir cymryd unrhyw gamau pellach.

# 5. Canllawiau ychwanegol

#### Tynnu dysgwyr o fwciad cyn cyflwyno ymrestriadau

I dynnu dysgwyr **cyn** cyflwyno'r ymrestriadau i CBAC, ewch i'r trosolwg a chliciwch ar '**Manylion y dysgwr**'. Cliciwch ar '**Gweithio ar yr adran hon' ('Work on this section').** 

Dewch o hyd i'r dysgwyr yr hoffech eu tynnu a chliciwch ar **'manylion ymrestru'** ('*registration details*').

| Learner     | Reference | ULN        | Date of birth | Booking status |                   |
|-------------|-----------|------------|---------------|----------------|-------------------|
| Adam Brooks | -         | 3185114468 | 19/01/1965    | NONE ACHIEVED  | istration details |
|             |           |            |               |                |                   |

Cliciwch ar 'tynnu o'r bwciad' ('remove from booking') i dynnu'r dysgwr o'r bwciad.

|   |                                                                                                    |                        |                       | in to rock commit    | n the registrations.    |                    |
|---|----------------------------------------------------------------------------------------------------|------------------------|-----------------------|----------------------|-------------------------|--------------------|
| Q | 9940L1   601/6859/6 WJEC Level 1 Essential                                                                                                    | Results not<br>entered | Not yet claimed       | Not yet granted      | Not yet<br>certificated | Not placed on hold |
|   | mewn Sgiliau Cyfathrebu Hanfodol                                                                                                    |                        | Cannot be             | Cannot be            |                         |                    |
|   | PASS BASED ON STRUCTURE, INTERNALLY AND EXTERNALLY ASSESSED<br>WJEC Level 1 Essential Communication Skills / CBAC<br>Dyfarniad Lefel 1 mewn Sgiliau Cyfathrebu Hanfodol |                        | yet achieved<br>Claim | yet claimed<br>Award | certification           |                    |

| Learner details     | Public comments (0)             | Private comm            | nents (0)                                    |
|---------------------|---------------------------------|-------------------------|----------------------------------------------|
| you sure you want t | o remove learner Bryce Fingersh | op from this booking? T | he learner won't be removed from the system. |
|                     | Yes, r                          | emove the learner       | cancel without removing                      |
|                     |                                 |                         |                                              |

#### Deall y dudalen trosolwg

Mae'r dudalen trosolwg yn dangos faint o ddysgwyr sydd wedi'u hymrestru ar y bwciad a'u statws cyfredol. Dylai ddangos bod y rhain *'heb eu cyflawni'* gan nad oes unrhyw gydrannau wedi'u dyfarnu eto.

Adlewyrchir hyn gan y bêl fawr goch (ar waelod y dudalen, islaw'r unedau), sy'n rhyngweithiol ac yn diweddaru wrth i ddysgwyr gyflawni cydrannau o fewn y cymhwyster. Mae cyflawniadau dysgwr wedi'u dangos fel **wedi'i gyflawni'n llawn (gwyrdd), wedi'i** gyflawni'n rhannol (melyn) neu heb ei gyflawni (coch).

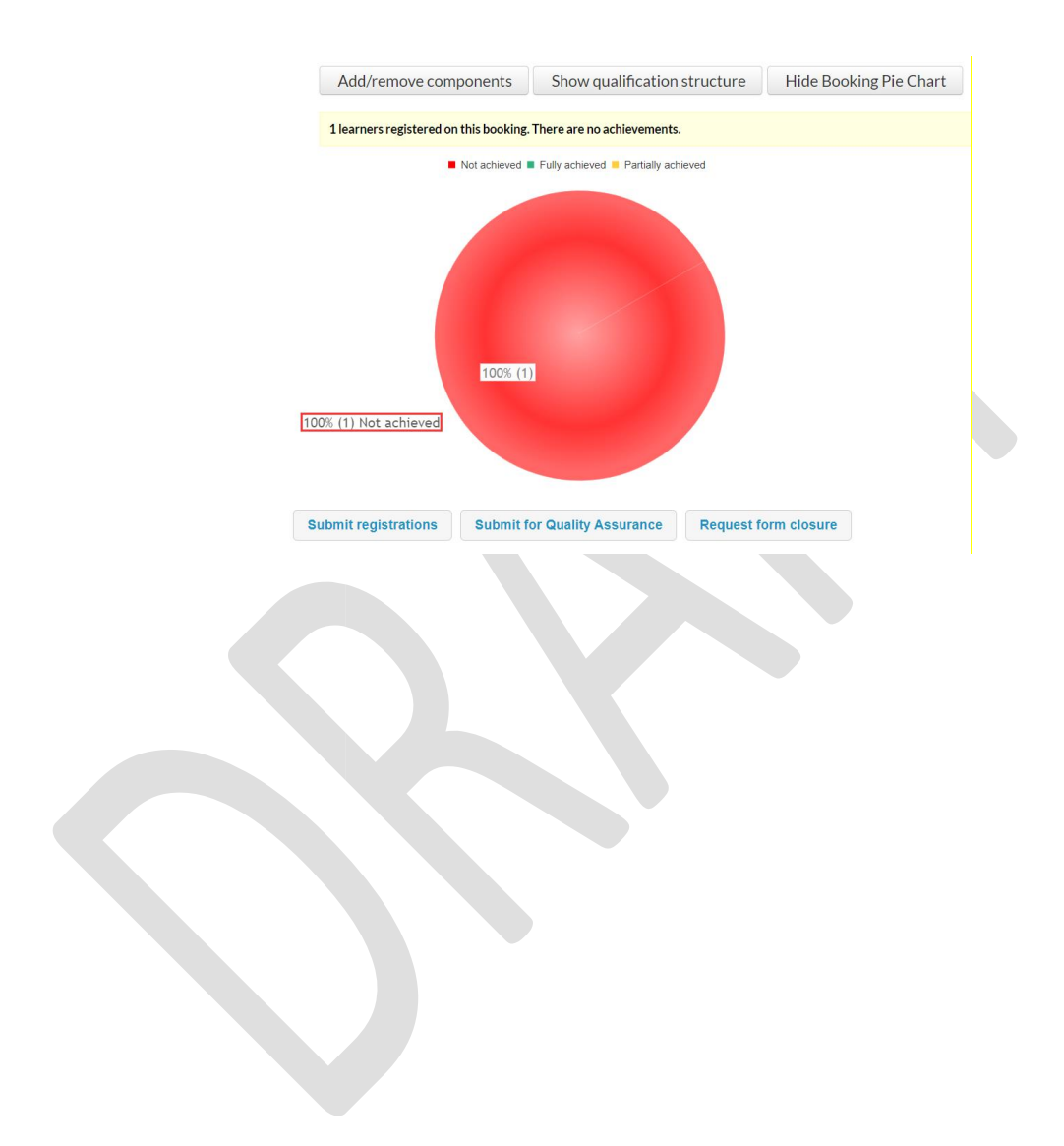

#### Ychwanegu sawl dysgwr gan ddefnyddio'r opsiwn uwchlwytho swmp

I ychwanegu sawl dysgwr at y system, ewch i'r tab **Dysgwyr** ar frig y dudalen.

| C |                    |                |                           |                       |                      |                     |                 | 🔒 Neil Owens (My                       | details / Fy Manylion) | You last logged in at 13:13 on |
|---|--------------------|----------------|---------------------------|-----------------------|----------------------|---------------------|-----------------|----------------------------------------|------------------------|--------------------------------|
|   | wjec               | Home / Cartref | My centre / Fy nghanolfan | Documents / Dogfennau | Users / Defnyddwyr 🔕 | Sites / Safleoedd 🗿 | Staff / Staff 🗿 | Qualification library / Llyfrgell cymw | ysterau Reg/Cei        | t Learners / Dysgwyr           |
|   | CONNECT<br>CYSWLLT |                |                           |                       |                      |                     |                 |                                        |                        |                                |

#### Cliciwch'uwchlwytho data dysgwarcliciwchdran dogfennau'

| Upload learner data                                                                              | Search learners   Create a single learner   Upload learner data   Uploaded file |
|--------------------------------------------------------------------------------------------------|---------------------------------------------------------------------------------|
| Please have a look at the documentation section for more details about the CSV formats required. |                                                                                 |
| Data format Please select *                                                                      |                                                                                 |
| Description                                                                                      |                                                                                 |
| Find the file you want to upload Choose File No file chosen                                      |                                                                                 |
| Upload data file                                                                                 |                                                                                 |

#### Cliciwch ar 'Lawrlwytho ffeil mewnforio sampl' ('Download sample import file')

| Import format: Historie        | cal learner data                                         |                                                                        |                                                     |                       |                                    |        | Download sample import file |
|--------------------------------|----------------------------------------------------------|------------------------------------------------------------------------|-----------------------------------------------------|-----------------------|------------------------------------|--------|-----------------------------|
| Import formats<br>Learner data | Notes<br>1. The format detaile<br>2. This format is used | d below is known officially as Cr<br>for the import of learner data in | eatlo Learner Data For<br>Iside or outside the cont | mat.<br>ext of a part | icular booking.                    |        |                             |
| Assessment data<br>Fees data   | Field name                                               | Label                                                                  | Data type                                           | Data<br>length        | Required? Description              | Values |                             |
| Certification                  | GivenName                                                | First name                                                             | Strine (35)                                         |                       | Required The learner's first name. | -      |                             |

#### Llenwch y daenlen a'i chadw ar eich cyfrifiadur.

| Pa | Ster                  | Calibri • 11<br>B I U •   •   3 |                | E E E E Merge            | ext<br>& Center ▼ | General<br>🥶 🔹 % | , €.0 .00<br>.00 >.0 | Conditional<br>Formatting |
|----|-----------------------|---------------------------------|----------------|--------------------------|-------------------|------------------|----------------------|---------------------------|
|    | Clipboard 5           | Font                            | 6              | Alignment                | : 1%              | Numb             | ier 🖓                |                           |
| _  | F12 🔻                 | Jx                              |                |                          |                   |                  |                      |                           |
| 1  | А                     | C                               | E              | F                        | G                 | 1                | 0                    | P                         |
| 1  | First name (required) | Last name (required)            | ULN (required) | Date of birth (required) | Gender (r         | equired)         |                      |                           |
| 2  | GivenName             | FamilyName                      | ULN            | DateOfBirth              | Gender            |                  |                      |                           |
| 3  |                       |                                 |                |                          |                   |                  |                      |                           |
| 4  |                       |                                 |                |                          |                   |                  |                      |                           |

Pan fyddwch yn barod i uwchlwytho i'r system, dewiswch y ffeil sydd wedi'i chadw a chliciwch ar **'uwchlwytho ffeil ddata' ('***upload data file***')**.

Gallwch ychwanegu dysgwyr unigol hefyd at y 'Sgriniau dysgwyr' cyn creu eich bwciad.

| Search learners   Merge learners   M | <u> Aanage learner assessments</u>   Learner | assessment reporting   Manage learner | outcomes More learner actions •                                                                                           |
|--------------------------------------|----------------------------------------------|---------------------------------------|----------------------------------------------------------------------------------------------------|
| Internal reference                   | Date of birth                                | Include inactive learners             | <u>Create a single learner</u><br><u>Upload learner data</u><br><u>Uploaded files</u><br><u>External Takeup Dashboard</u> |

| Upload learner data                                                         |                              |                  |
|-----------------------------------------------------------------------------|------------------------------|------------------|
| Please have a look at the <u>documentation section</u> for more details abo | ut the CSV formats required. |                  |
| Data format Please select                                                   |                              |                  |
| Description                                                                 |                              |                  |
| Find the file you want to upload<br>Choose File No file chosen              |                              |                  |
|                                                                             |                              | Upload data file |

Cliciwch ar **'Ffeiliau wedi'u Huwchlwytho' ('***Uploaded Files***')** i wirio bod pob ymgeisydd wedi'i uwchlwytho'n llwyddiannus.

| Upload results                                                               |                                   | Search learners   Create a single learner   Upload learner data   Upl | loaded file  |
|------------------------------------------------------------------------------|-----------------------------------|-----------------------------------------------------------------------|--------------|
| Filter results                                                               |                                   |                                                                       | -            |
| Date uploaded 🤍 Uploaded by Format Centre Booking                            | File name Descriptio              | in Date processed Status Result                                       |              |
| 1/02/2018 11:56:56 Michelle Morgan Learner V/JEC Test N/A<br>data Centre N/A | upload 100 16-02-18.csv Upload 16 | -02-18 21/02/2018 [Partial/ysuccessful                                | file details |

Cliciwch ar **'manylion y ffeil' ('***file details***')**. Bydd hyn yn arddangos yr holl ddysgwyr sydd wedi'u huwchlwytho a'u hychwanegu at y system.

Bydd yn dangos bod dysgwyr nad ydynt wedi'u huwchlwytho wedi methu ac yn rhoi rheswm dros hynny. Bydd angen gweithredu ar y dysgwyr hyn a'u llwytho eto.

| Upload                                                               | ed file                                                        | : Learner                                                       | data (back                            | to upload             | results)         |                                                                                                |            | Search learners   Create a single learner   Upload learner data   Uploaded files                                                                                                   |
|----------------------------------------------------------------------|----------------------------------------------------------------|-----------------------------------------------------------------|---------------------------------------|-----------------------|------------------|------------------------------------------------------------------------------------------------|------------|----------------------------------------------------------------------------------------------------|
| System ID<br>Centre<br>Uploaded<br>File name<br>Descriptic<br>Status | #568<br>N/A<br>21/02/20<br>5e6aa3ee<br>n Upload 1<br>Partially | 018 11:56:56 by N<br>6-11bf-47a8-9074<br>16-02-18<br>successful | tichelle Morgan<br>625b51c1cf93.csv ( | originat file i faile | ed items only)   |                                                                                                |            |                                                                                                    |
| Filter res                                                           | ults                                                           |                                                                 |                                       |                       |                  |                                                                                                |            |                                                                                                    |
| Family_                                                              | Given<br>name                                                  | Centre<br>reference                                             | Learner ref<br>(Centre)               | Learner ref<br>(AO)   | Date of<br>birth | Data                                                                                           | Status     | Errors                                                                                                    |
| CANHAM                                                               | TIA                                                            |                                                                 |                                       |                       | 01/03/1997       | ULN=3869546505; GivenName=TIA; FamilyName=CANHAM;<br>DateOfBirth=01/03/1997; Gender=Female;    | Successful | None                                                                                                    |
| CLARKE                                                               | KATIE                                                          |                                                                 |                                       |                       | 01/04/1995       | ULN=1548546886; GivenName=KATIE; FamilyName=CLARKE;<br>DateOfBirth=01/04/1995; Gender=Female;  | Successful | None                                                                                                    |
| CONROY                                                               | ED\\/ARD                                                       |                                                                 |                                       |                       | 19/09/1997       | ULN=1195010698; GivenName=EDI//ARD; FamilyName=CONROY;<br>DateOfBirth=19/09/1997; Gender=Male; | Successful | None                                                                                                    |
| соок                                                                 | KIRSTY                                                         |                                                                 |                                       |                       | 11/11/1996       | ULN=6189071111; GivenName=KIRSTY; FamilyName=COOK;<br>DateOfBirth=11/11/1996; Gender=Female;   | Successful | None                                                                                                    |
| соок                                                                 | EMMA                                                           |                                                                 |                                       |                       | 31/07/1997       | ULN=4247614621; GivenName=EMMA; FamilyName=COOK;<br>DateOfBirth=31/07/1997; Gender=Female;     | Successful | None                                                                                                    |
| CRABB                                                                | ED\VARD                                                        |                                                                 |                                       |                       | 29/10/1995       | ULN=3664808931; GivenName=EDI//ARD; FamilyName=CRABB;<br>DateOfBirth=29/10/1995; Gender=Male;  | Successful | None                                                                                                    |
| DANIELS                                                              | CRAIG                                                          |                                                                 |                                       |                       | 01/01/1998       | ULN=7992137018; GivenName=CRAIG; FamilyName=DANIELS;<br>DateOfBirth=01/01/1998; Gender=Male;   | Successful | None                                                                                                    |
| DAVIDSON                                                             | SCOTT                                                          |                                                                 |                                       |                       | 12/12/1998       | ULN=5863447264; GivenName=SCOTT; FamilyName=DAV/IDSON;<br>DateOfBirth=12/12/1998; Gender=Male; | Successful | None                                                                                                    |
| DAVIES                                                               | JAMJE                                                          |                                                                 |                                       |                       | 12/07/1995       | ULN=1356921786; GivenName=JAMJE; FamilyName=DAVIES;<br>DateOfBirth=12/07/1995; Gender=Male;    | Failed     | <ul> <li>This learner cannot be processed because a potential duplicate learner exists in the system, possibly at another<br/>centre. Please create this user manually.</li> </ul> |
| DAVIES                                                               | CARLA                                                          |                                                                 |                                       |                       | 01/01/1995       | ULN=1820629960; GivenName=CARLA; FamilyName=DAVIES;<br>DateOfBirth=01/01/1995; Gender=Female;  | Successful | None                                                                                                    |

#### **Dilyniant Dysgwyr**

Os hoffai dysgwr fynd ymlaen i gyflawni'r cymhwyster mwy, h.y. os yw dysgwr wedi cyflawni'r Dyfarniad ac yr hoffai gyflawni Tystysgrif, mae angen gwneud bwciad newydd ar gyfer y cymhwyster mwy. Mae angen ychwanegu'r unedau sydd eisoes wedi'u cyflawni o'r cymhwyster llai at y bwciad newydd hefyd.

Cyfeiriwch at reolau'r fanyleb ar gyfer cyfuno ac unrhyw gyfuniadau o unedau sydd wedi'u gwahardd.

#### Bwciad gwreiddiol ar gyfer Dyfarniad Lefel Mynediad – unedau eisoes wedi'u cyflawni

|                    | About this form                                   |                                                                                                    |                 |  |  |  |  |  |
|--------------------|---------------------------------------------------|----------------------------------------------------------------------------------------------------|-----------------|--|--|--|--|--|
| ertification       | Learner details<br>WIECEDITS<br>Fees<br>WIECEDITS | Please use this form to register learners and claim certification.  ✓ Start date 08/12/2022 (change start date)  * Booking locked for registrations on 08/12/2022 (first locked 08/12/2022) (set lock date Hide Qualification Structure Hide Rooking Pie Chart | <mark>2)</mark> |  |  |  |  |  |
|                    | Not yet edited                                    |                                                                                                    | _               |  |  |  |  |  |
| Self               |                                                   | Real WJEC Entry Level Award in Self Development and Wellbeing (Entry 3)                                                                                                    |                 |  |  |  |  |  |
| <u>g (Entry 5)</u> |                                                   | QG WJEC Entry Level Award in Self Development and Wellbeing (Entry 3)                                                                                                    |                 |  |  |  |  |  |
|                    |                                                   | 8812 Understanding social media wellbeing Entry Level 3 2 credits                                                                                                    |                 |  |  |  |  |  |
| <u>s</u>           |                                                   | 8810 Understanding self-esteem Entry Level 3 2 credits                                                                                                    |                 |  |  |  |  |  |
|                    |                                                   | 8808 Understanding emotional resilience Entry Level 3 2 credits                                                                                                    |                 |  |  |  |  |  |
| •                  |                                                   |                                                                                                    |                 |  |  |  |  |  |
|                    |                                                   | 1 registered on this booking. 1 achieved (in relation to product), 0 partially achieved (some components have been awarded) and 0 no achievement (no components have been achieved).                                                                           |                 |  |  |  |  |  |
| mber 2022          |                                                   | Not achieved Fully achieved Partially achieved                                                                                                    |                 |  |  |  |  |  |
| ing QA             |                                                   |                                                                                                    |                 |  |  |  |  |  |
| mber 2022 💙        |                                                   |                                                                                                    |                 |  |  |  |  |  |
|                    |                                                   |                                                                                                    |                 |  |  |  |  |  |

B/WJEC/1395 - Registration form for W.J.E.C. for - Overview

Creu bwciad newydd ar gyfer y Dystysgrif Lefel Mynediad i gynnwys yr unedau gwreiddiol ar gyfer Dyfarniad Lefel Mynediad ac unedau newydd ar gyfer y Dystysgrif. Pan fydd yr unedau newydd wedi'u dyfarnu, bydd y system yn dilysu a bydd y Cymhwyster Lefel Uwch yn cael ei ddyfarnu.

| B/WJEC/1396    | - Registration  | form for | W.J.E.C. | for - Overview |
|----------------|-----------------|----------|----------|----------------|
| D/ 11020/ 20/0 | itegioti attoit |          |          |                |

|                    | The com                                                                                                    | ponents for this booking were s | successfully updated.                                                                                                    |                                                                 |                        |                |  |  |
|--------------------|----------------------------------------------------------------------------------------------------|---------------------------------|----------------------------------------------------------------------------------------------------|-----------------------------------------------------------------|------------------------|----------------|--|--|
| rtification        | About this t                                                                                                    | form                            |                                                                                                    |                                                                 |                        |                |  |  |
| <u>If Developm</u> | Learner de<br>CENTRE EDIT                                                                                                    | s Ple                           | Please use this form to register learners and claim certification.  ✓ Start date 08/12/2022 ( <u>change start date</u> ) ✓ Booking open for registrations |                                                                 |                        |                |  |  |
|                    |                                                                                                    |                                 | Add/remove components                                                                                                    | Hide Qualification Structure                                    | Show booking pie chart | cing pie chart |  |  |
| 5                  |                                                                                                    | *                               | Entry Level Certificate in Self Deve                                                                                                    | elopment and Wellbeing (Entry 3)                                |                        |                |  |  |
|                    | <ul> <li>✓ Start date 08/12/2022 (change start date)</li> <li>✓ Booking open for registrations</li> <li>Add/remove components</li> <li>Hide Qualification Structure</li> <li>Show booking pie chart</li> <li>✓</li> <li>✓</li> <li>✓</li> <li>✓</li> <li>✓</li> <li>ØG WJEC Entry Level Certificate in Self Development and Wellbeing (Entry 3)</li> <li>✓</li> <li>ØG WJEC Entry Level Certificate in Self Development and Wellbeing (Entry 3)</li> <li>✓</li> <li>ØB 812 Understanding social media wellbeing Entry Level 3   2 credits</li> <li>Ø 8808 Understanding self-esteem Entry Level 3   2 credits</li> <li>Ø 8808 Understanding emotional resilience Entry Level 3   2 credits</li> <li>Ø 8807 Understanding personal identity Entry Level 3   2 credits</li> </ul> |                                 |                                                                                                    |                                                                 |                        |                |  |  |
|                    | 2                                                                                                    |                                 | 8810 Understanding                                                                                                    | self-esteem Entry Level 3 2 credits                             |                        |                |  |  |
|                    | Ť                                                                                                    |                                 | 🔋 8808 Understanding                                                                                                    | 8808 Understanding emotional resilience Entry Level 3 2 credits |                        |                |  |  |
| ng QA              | ~                                                                                                    |                                 | 🌍 8807 Understanding                                                                                                    | personal identity Entry Level 3 2 credits                       |                        |                |  |  |
|                    | ~                                                                                                    |                                 | 🌍 8804 Developing cop                                                                                                    | ing strategies for work Entry Level 3 2 credits                 |                        |                |  |  |
|                    | ~7                                                                                                    |                                 | 🌍 8803 Building confide                                                                                                    | ence Level 1 1 credit                                           |                        |                |  |  |
|                    | ~                                                                                                    |                                 | 🌍 8802 Understanding                                                                                                    | confidence Entry Level 3 2 credits                              |                        |                |  |  |
|                    |                                                                                                    |                                 |                                                                                                    |                                                                 |                        |                |  |  |

Bydd y 'Cam diweddaraf' yn diweddaru ar ôl i'r botwm 'Cyflwyno Sicrhau Ansawdd' ('*Submit Quality Assurance*') gael ei ddewis. Mae'r camau'n diweddaru hefyd drwy'r bwciad ar yr ochr chwith.

| earch bookings                 |                                             |                                     |                                        |                      |                 | Cancel search    | Cancel search Create a booki |                                    |                      |        |             |         |
|--------------------------------|---------------------------------------------|-------------------------------------|----------------------------------------|----------------------|-----------------|------------------|------------------------------|------------------------------------|----------------------|--------|-------------|---------|
| earching book                  | lings by Learner Registrati                 | ion and Certificatior               | Open Forms created between             | n 05/12/2022 and (   | 5/12/2022       | clear search     |                              |                                    |                      |        |             |         |
| Search:                        |                                             |                                     | advanced search                        |                      |                 |                  |                              |                                    |                      |        | down        | lload   |
| Reference                      | Title                                       | Product title                       |                                        | Product<br>reference | DCS             | Current<br>owner | Arrived                      | Latest stage                       | Latest stage<br>date | Status | Days<br>old |         |
| 3/WJEC/1378                    | Registration form for<br>W.J.E.C. for       | WJEC Entry Leve<br>Wellbeing (Entry | el Award in Self Development and<br>3) | -                    | Not<br>approved | AO               | 06 Decemb<br>2022            | Results submitted -<br>Awaiting QA | 06 December<br>2022  | open   | 1           | details |
| Regis                          | strations in<br>REEDITS<br>Updated          | n progre                            | ess                                    | ~                    |                 |                  |                              |                                    |                      |        |             |         |
| Not Regi<br>wjec<br><i>Mic</i> | updated<br>strations<br>EDITS<br>helle Morg | submitt<br>gan 05 I                 | ed<br>December 20                      | 022 🛩                |                 |                  |                              |                                    |                      |        |             |         |
| 11:5                           | 5 <i>4:01</i>                               | ttod - A                            |                                        |                      |                 |                  |                              |                                    |                      |        |             |         |
| Micl                           | EDITS                                       | gan 06 L                            | December 20                            | 022 🛩                |                 |                  |                              |                                    |                      |        |             |         |

# 6. Gwybodaeth a chefnogaeth bellach

I gael gwybodaeth ychwanegol am sut i ymrestru ac ardystio dysgwyr drwy'r system Cyswllt, anfonwch neges e-bost at cyswllt@cbac.co.uk.

Rydym yn croesawu unrhyw adborth am y system Cyswllt, gan gynnwys awgrymiadau o ran newidiadau y gellid eu gwneud i'r system a/neu'r canllawiau hyn i wella eich profiad. Anfonwch unrhyw adborth dros e-bost at <u>cymwysterau@cbac.co.uk.</u>

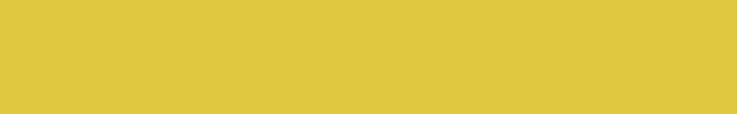